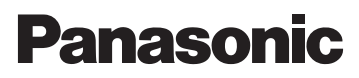

# Alapvető kezelési útmutatások

Digitális fényképezőgép/Objektívkészlet/ Kettős zoom objektívkészlet/Készülékváz

# Típusszám DMC-G6X/DMC-G6K DMC-G6K/DMC-G6W/DMC-G6

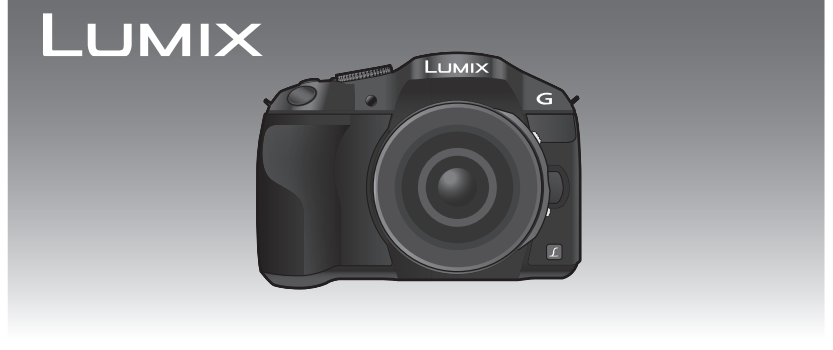

Kérjük, a termék használata előtt gondosan tanulmányozza át és őrizze meg későbbi használatra ezt a kezelési útmutatót.

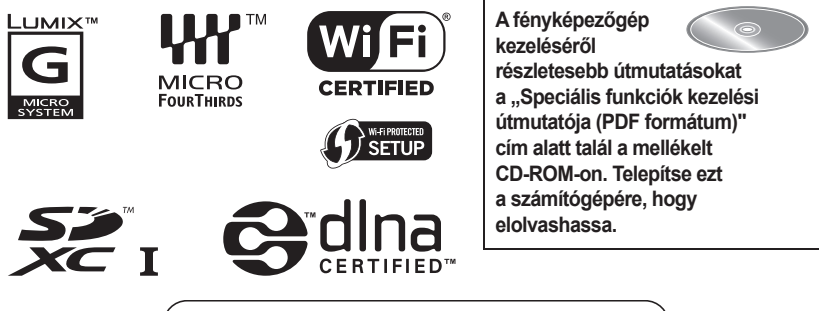

Honlap: http://www.panasonic-europe.com

A típusszám "EB" utótagja azt jelenti, hogy az a típus az Egyesült Királyságra készült.

#### Tisztelt Vásárló,

Ezúton szeretnénk Önnek köszönetet mondani azért, hogy ezt a Panasonic digitális fényképezőgépet választotta. Kérjük, alaposan tanulmányozza át ezt a kezelési útmutatót, és tartsa elérhető helyen, hogy a jövőben is használhassa. Kérjük, tartsa szem előtt, hogy az Ön digitális fényképezőgépének kezelőszervei, menüelemei stb. eltérők lehetnek azoktól, amelyeket ebben a kezelési útmutatóban lévő szemléltető ábrákon talál.

#### Gondosan ügyeljen a szerzői jogokra.

 Műsoros kazetták, lemezek, illetve más közzétett vagy sugárzott anyagok felvétele, amennyiben az nem az Ön saját használatára történik, sértheti a szerzői jogokat. Bizonyos anyagoknak még saját használatra történő felvétele is korlátozás alá eshet.

# Információk az Ön biztonsága érdekében

# FIGYELMEZTETÉS:

Tűz, áramütés vagy a termék károsodásának veszélyét elkerülendő:

- A készüléket esőtől, rácsepegő és ráfröccsenő nedvességtől óvja.
- Csak az ajánlott tartozékokat használja.
- Ne vegye le a burkolatokat.
- Ne javítsa a készüléket saját kezűleg. A készülék szervizelését bízza képzett szakemberre.

A konnektor a készülékhez közeli és könnyen elérhető legyen.

#### Termékazonosító jelzés

| Termék                  | Hely      |
|-------------------------|-----------|
| Digitális fényképezőgép | Alsó rész |
| Akkumulátor töltő       | Alsó rész |

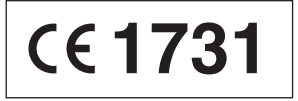

#### Megfelelőségi nyilatkozat (DoC)

A "Panasonic Corporation" kijelenti, hogy ez a termék megfelel az 1999/5/EK irányelv lényeges követelményeinek és egyéb idevonatkozó rendelkezéseinek. Az R&TTE (rádióberendezések és elektronikus hírközlő végberendezések) termékeinkre vonatkozó eredeti DoC másolatát a felhasználó letöltheti DoC szerverünkről:

http://www.doc.panasonic.de

Megbízott képviselő elérhetősége:

Panasonic Marketing Europe GmbH, Panasonic Testing Centre, Winsbergring 15, 22525 Hamburg, Németország

Ez a termék az átlagos fogyasztó számára készült. (3. kategória) Ez a termék csatlakoztatható 2,4 GHz-es WLAN hálózat hozzáférési pontjához.

#### Az akkumulátor pakk

#### VIGYÁZAT

- Helytelenül cserélt akkumulátor robbanás veszélyét hordozza magában. Az akkumulátort csak a gyártó által ajánlott típusúra cserélje.
- Az akkumulátor megsemmisítéséhez kérje ki forgalmazója vagy a helyi hatóságok tanácsát a megsemmisítés helyes módjára vonatkozóan.
- Hőtől és nyílt lángtól védje.
- Ne hagyja az akkumulátor(oka)t autóban hosszú ideig közvetlen napfénynek kitéve. amikor a jármű ajtói és ablakai zárva vannak.

#### Figyelmeztetés

Tűz, robbanás és égési sérülés veszélye. Ne szedje szét, ne tegye ki 60 °C-nál nagyobb hőmérsékletnek, és ne dobja tűzbe.

#### Az akkumulátor töltő

#### VIGYÁZAT!

Tűz, áramütés vagy a termék károsodásának veszélyét elkerülendő:

- Ne helyezze ezt a készüléket könyvszekrénybe, beépített szekrénybe vagy más szűk helyre. Biztosítson megfelelő szellőzést a készüléknek.
- Amikor a hálózati dugasz a konnektorra van dugaszolva, az akkumulátor töltő készenléti állapotban van.

Az elsődleges áramkör mindig feszültség alatt áll ("élő"), amíg a tápkábel a konnektorra van dugaszolva.

#### Elhasznált készülékek és akkumulátorok ártalmatlanítása

Csak az Európai Unió és olyan országok számára, ahol újrahasznosító rendszer működik

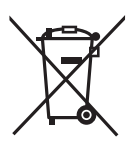

A termékeken, csomagolásukon és/vagy kísérő okmányaikon ezek a szimbólumok azt jelentik, hogy az elhasznált elektromos és elektronikus termékek és akkumulátorok nem keverhetők az általános háztartási hulladékhoz.

Az elhasznált termékek és akkumulátorok megfelelő kezelése és újrahasznosítása céljából juttassa el azokat a gyűjtőhelyekre az országos előírásoknak megfelelően.

Ezen termékek helyes ártalmatlanításával segít értékes erőforrások megtakarításában, az emberi egészséget és a környezetet károsító negatív hatások megelőzésében. A begyűjtésre és újrahasznosításra vonatkozó bővebb tájékoztatást a helyi önkormányzatnál kaphat. Hulladék helytelen megsemmisítése bírságot vonhat maga után, az országos előírások szerint.

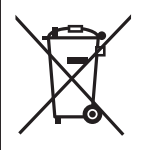

Megjegyzés az akkumulátor szimbólumhoz (alsó szimbólum): Előfordulhat, hogy ezt a szimbólumot kémiai szimbólummal kombinálva használjuk. Ez esetben összhangban van a termékbe épített vegyi anyagokra vonatkozó irányelvben lefektetett követelményekkel.

# Tartalom

| Információk az Ön biztonsága |  |
|------------------------------|--|
| érdekében2                   |  |

## Előkészület

| A kezelési útmutató (PDF formátum)<br>elolvasása<br>A fényképezőgép gondozása<br>Tartozékok | 7<br>8<br>9 |
|---------------------------------------------------------------------------------------------|-------------|
| A részegységek neve és funkciói1                                                            | 1           |
| Előkészület1                                                                                | 5           |
| Az objektív cseréje1                                                                        | 5           |
| A vállpánt felhelyezése1                                                                    | 5           |
| <ul> <li>Az akkumulátor töltése1</li> </ul>                                                 | 6           |
| <ul> <li>Az akkumulátor behelyezése/</li> </ul>                                             |             |
| eltávolítása1                                                                               | 7           |
| <ul> <li>A (külön kapható) kártya</li> </ul>                                                |             |
| behelyezése/eltávolítása1                                                                   | 7           |
| <ul> <li>A kártya formázása (inicializálás)1</li> </ul>                                     | 8           |
| <ul> <li>Dátum és idő beállítása (az óra</li> </ul>                                         |             |
| beállítása)1                                                                                | 8           |
| A kereső használata1                                                                        | 9           |
| A menü beállítása2                                                                          | 0           |
| Menüelemek beállítása2                                                                      | 0           |
| Gyakran használt menük azonnali                                                             |             |
| elérése (Gyorsmenü)2                                                                        | 1           |
| Gyakran használt funkciók                                                                   |             |
| hozzárendelése a gombokhoz                                                                  |             |
| (funkciógombok)2                                                                            | 1           |

## Alapvető útmutatások

| Állókép felvétele                         | 22 |
|-------------------------------------------|----|
| Mozgókép felvétele                        | 22 |
| Álló- és mozgóképek lejátszása.           | 23 |
| <ul> <li>Állóképek lejátszása</li> </ul>  | 23 |
| <ul> <li>Mozgóképek lejátszása</li> </ul> | 23 |
| Képek törlése                             | 24 |

#### Záznam

Felvételi mód kiválasztása.....25 Képek felvétele az automatikus funkcióval (Intelligens auto mód)...26  Képfelvétel elmosódott háttérrel (Defók.érint.).....26
 Képek felvétele a fényerő vagy a színtónus módosításával (Intelligens auto plusz mód).......27
 Panoráma képek felvétele (Panoráma mód)......28

## Wi-Fi/NFC

| Amit a Wi-Fi® funkcióval tehet<br>Vezérlés okostelefonról/ | 29  |
|------------------------------------------------------------|-----|
| táblagépről                                                | 30  |
| <ul> <li>A "Panasonic Image App"</li> </ul>                |     |
| alkalmazás telepítése                                      |     |
| okostelefonra/táblagépre                                   | 30  |
| <ul> <li>Kapcsolódás okostelefonhoz/</li> </ul>            |     |
| táblagéphez                                                | 30  |
| <ul> <li>Képek felvétele okostelefonon/</li> </ul>         |     |
| táblagépen keresztül                                       |     |
| (távoli felvétel)                                          | 32  |
| A készüléken tárolt képek menté                            | se/ |
| Képek küldése SNS-re                                       | 32  |
|                                                            |     |

# A mellékelt szoftver

| mellékelt | szoftver  |                    | 33                  |
|-----------|-----------|--------------------|---------------------|
|           | mellékelt | mellékelt szoftver | mellékelt szoftver3 |

## Egyéb

| Menülista               | 35 |
|-------------------------|----|
| • [Felvétel]            | 35 |
| • [Mozgókép]            | 37 |
| • [Eqvéni]              | 38 |
| • [Beállítás]           | 40 |
| • [Lejátszás]           | 42 |
| Műszaki adatok          | 43 |
| Digitális fényképezőgép |    |
| tartozékrendszere       | 50 |

# A kezelési útmutató (PDF formátum) elolvasása

A fényképezőgép kezeléséről részletesebb útmutatásokat a "Speciális funkciók kezelési útmutatója (PDF formátum)" cím alatt talál a mellékelt CD-ROM-on. Telepítse ezt a számítógépére, hogy elolvashassa.

- Windows rendszerhez
- 1 Kapcsolja be a számítógépet, tegye bele a kezelési útmutatót tartalmazó (mellékelt) CD-ROM-ot.
- 2 Válasszon nyelvet, majd kattintson a [Kezelési útmutató] a telepítéshez.
- 3 Kattintson duplán a "Kezelési útmutató" parancsikonra az asztalon.

| Danaconio                                                                                                    |                                                                                                    |                                                                                                    | LUMIX                |
|----------------------------------------------------------------------------------------------------|----------------------------------------------------------------------------------------------------|----------------------------------------------------------------------------------------------------|----------------------|
| Fallasonic                                                                                                    | Operating Instruction                                                                                                    |                                                                                                    | erating Instructions |
| English   Operating instruction                                                                                                    |                                                                                                    | Adober#() Reader#()                                                                                                    |                      |
| The Operating Instructions of<br>(1) The Operating Instructions<br>Through International International<br>(2) Bohotok Is the Operating In<br>1 Start mem.<br>• To uninate the Operating In<br>• Acade Reader Is required to I<br>(PDP document). | If be installed as in<br>is (PEP document) with<br>intro: folder,<br>abuctions will be cre-<br>tructions, delete the a<br>tructions, delete the op | disabled below.<br>If be copied into the<br>ailed on the desk log and in<br>where the desk log and into<br>the desk log and into<br>the desk log and the desk log and into<br>the desk log and the desk log and the des | be<br>Crt            |

#### Ha a (PDF formátumú) Kezelési útmutató nem nyílik meg

Szüksége lesz az Adobe Acrobat Reader 5.0 vagy újabb, vagy az Adobe Reader 7.0 vagy újabb alkalmazásra, hogy a (PDF formátumú) Kezelési útmutatót böngészhesse vagy nyomtathassa.

 Az Adobe Readernek az Ön operációs rendszerével használható http://get.adobe.com/reader/otherversions

A (PDF formátumú) Kezelési útmutató eltávolítása Törölje a PDF fájlt a "Program Files\Panasonic\Lumix\" mappából.

- Mac rendszerhez
- 1 Kapcsolja be a számítógépet, tegye bele a kezelési útmutatót tartalmazó (mellékelt) CD-ROM-ot.
- 2 Nyissa meg a CD-ROM-on a "Manual" mappát, és másolja a kívánt nyelvű PDF fájlt a mappába.
- **3** Dupla kattintással nyissa meg a PDF fájlt.

# A fényképezőgép gondozása

#### Erős rezgéstől, ütődéstől és nyomástól óvja.

 Az objektív, a kijelző vagy a külső burkolat sérülhet, ha a gépet az alábbi körülmények között használja.

Üzemzavar állhat be, vagy nem tud képet felvenni, ha:

- Leejti vagy ütődésnek teszi ki a gépet.
- Erősen nyomja az objektívet vagy a kijelzőt.

#### Ez a fényképezőgép nem por-, csepp- és vízálló.

#### Kerülje a készülék használatát olyan helyeken, ahol sok a por, a víz, a homok stb.

- Folyadék, homok vagy más idegen tárgy kerülhet az objektív, a kezelőgombok stb. közelébe. Legyen különösen óvatos, mert az nem csak üzemzavart okoz, hanem az is előfordulhat, hogy a készülék javíthatatlanná válik.
  - Helyek, ahol nagy mennyiségben van jelen homok vagy por.
  - Helyek, ahol a készüléket víz érheti, például ha esőben vagy vízparton használja.

# Kezét ne tegye a digitális fényképezőgép vázának foglalatába. Azzal üzemzavart vagy károsodást okozhat, mivel az érzékelő egység precíziós műszer.

#### A páralecsapódás (amikor az objektív, a kereső vagy a kijelző bepárásodik)

- Páralecsapódás akkor történik, amikor változik a környezeti hőmérséklet vagy a páratartalom. Vigyázzon a páralecsapódással, mert az a objektíven, a keresőn és a kijelzőn foltosodást, gombásodást okozhat, és a készülék üzemzavarához vezethet.
- Ha páralecsapódás történt, kapcsolja ki a készüléket, és hagyja kb. 2 órán keresztül kikapcsolva. A pára magától el fog tűnni, amikor a készülék hőmérséklete megközelíti a környezeti hőmérsékletet.

# Tartozékok

A fényképezőgép használata előtt ellenőrizze, megvan-e minden tartozék. A termékszámok 2013 márciusi állapot szerint értendők. Ezek változhatnak.

A digitális fényképezőgép váza (Ebben a kezelési útmutatóban a **fényképezőgép vázaként** említjük.)

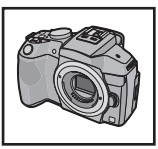

(O: Tartozék, —: Nem tartozék)

|   |                       | DMC-G6X | DMC-G6H | DMC-G6K | DMC | -G6W | DMC-G6 |
|---|-----------------------|---------|---------|---------|-----|------|--------|
| 1 | Cserélhető objektív*1 | O*3     | 0       | 0       | 0   | 0    | _      |
| 2 | Objektívernyő         | —       | 0       | 0       | 0   | 0    | _      |
| 3 | Objektívsapka         | O*2     | O*2     | O*2     | O*2 | O*2  | —      |
| 4 | Hátsó objektívsapka   | —       | O*2     | O*2     | O*2 | O*2  | —      |
| 5 | Vázsapka              | —       | O*3     | O*3     | С   | )*3  | O*3    |

6 Akkumulátor pakk

(A szövegben akkumulátor pakk vagy akkumulátor)

Használat előtt töltse fel.

- 7 Akkumulátor töltő (A szövegben akkumulátor töltő vagy töltő)
- 8 Tápkábel
- 9 USB kábel
- 10 CD-ROM
  - Szoftver:

Ezzel telepítse a szoftvert a számítógépére.

- 11 CD-ROM
  - Speciális funkciók kezelési útmutatója: Ezt használja, amikor a számítógépére telepít.
- 12 Vállpánt
- \*1 Ebben a kezelési útmutatóban objektívként említjük.
- \*2 Ezt mellékelik a cserélhető objektívhez a vásárláskor.
- \*3 Ezt mellékelik a készülékvázhoz a vásárláskor.
- Az SD memóriakártya, SDHC memóriakártya és SDXC memóriakártya a szövegben kártyaként.
- A kártya nem tartozék, külön kapható.
- A kezelési útmutató szerkesztésénél a (H-PS14042) cserélhető objektívet vettük alapul.
- Ha elveszti a mellékelt tartozékokat, forduljon a forgalmazóhoz vagy a Panasonic céghez. (A tartozékokat külön-külön is megvásárolhatja.)

|   | DMC-G6X        | DMC-G6H        | DMC-G6K            | DMC            | -G6W           | DMC-G6         |
|---|----------------|----------------|--------------------|----------------|----------------|----------------|
| 1 | H-PS14042      | H-FS14140      | 6000<br>H-FS014042 | H-FS014042     | H-FS45150      |                |
| 2 |                | VYC1119        | VYC1009            | VYC1009        | VYC1090        |                |
| 3 | <b>VYF3443</b> | VYF3514        | VYF3201            | VYF3201        | VYF3201        |                |
| 4 |                | <b>VFC4605</b> | VFC4315            | <b>VFC4315</b> | <b>VFC4605</b> |                |
| 5 |                | <b>VKF4971</b> | VKF4971            | VKF            | 94971          | <b>VKF4971</b> |

| 6          | 7       | 8            | 9            | 10 |
|------------|---------|--------------|--------------|----|
| DMW-BLC12E | DE-A80A | K2CT3YY00034 | K1HY08YY0032 |    |
| 11         | 12      |              |              |    |
|            |         |              |              |    |
| VFF1209    | VFC4765 |              |              |    |

# A részegységek neve és funkciói

#### A fényképezőgép váza

- 1 Önkioldó visszajelzés/ AF-segédfény
- 2 Szenzor
- 3 Vaku
- 4 Objektív illesztési jelölése
- 5 Bajonett
- 6 Obj.-rögzítőcsap
- 7 Obj.-kioldógomb
- 8 [MIC] mikrofon aljzat

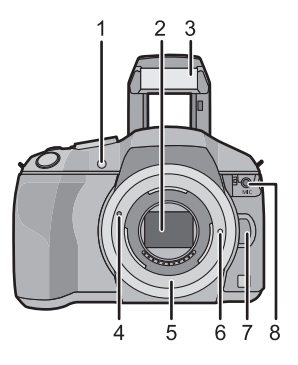

- 9 [LVF] gomb/[Fn5] gomb
- 10 Vakunyitó gomb
  - A vaku felnyílik, és így vakuval lehet felvételt készíteni.
- 11 Kereső
- 12 Szemkagyló
- 13 Szemérzékelő
- 14 [Q.MENU] (Gyorsmenü)/[Fn1] gomb
- 15 [AF/AE-rögz.] gomb/[Fn2] gomb
- 16 Hátsó tárcsa
- 17 Érintőképernyő/monitor
- 18 [▶] (Lejátszás) gomb
- 19 [m/→] (Törlés/Mégsem) gomb/[Fn3] gomb
- 20 [MENU/SET] gomb
- 21 [Wi-Fi] gomb/[Fn4] gomb
- 22 Wi-Fi® csatlakozás lámpája
- 23 Kurzorgombok
  - ▲/ISO gomb
  - /WB (Fehéregyensúly)
  - /AF mód gomb
  - ▼/[Felvételi üzemmód] gomb

#### Állóképek felvételénél a felhasználó az alábbi lehetőségek közül választhat. Egy kép/Sorozat/Exp. sorozat/Önkioldó

- 24 [DISP.] gomb
  - Minden egyes megnyomásakor a monitor kijelzést vált.

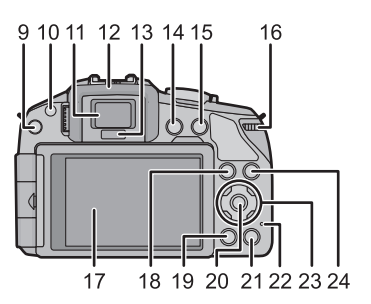

- 25 Fókusztávolság referencia jelölés
- 26 Hangszóró
  - Vigyázzon, ne takarja le az ujjával a hangszórót. Attól nehezen hallhatóvá válhat a hang.
- 27 Sztereó mikrofon
  - Vigyázzon, ne takarja le az ujjával a mikrofont. Azzal megnehezítheti a hang felvételét.
- 28 Vakupapucs
- 29 Állapotjelző
- 30 Kioldógomb
- 31 Funkciókar
- 32 Üzemmódvál. tárcsa
- 33 Fényképezőgép be- és kikapcsolója
- 34 Intelligens auto gomb
- 35 Mozgókép gomb
- 36 Állvány foglalata
  - Ha egy állványt 5,5 mm-es vagy annál hosszabb csavarral csatlakoztat, azzal károsíthatja a készüléket.
- 37 Kártya/akkumulátor rekesz ajtaja
- 38 Kioldókar
- 39 Vállpánt befűzőnyílása
  - A fényképezőgép használatakor helyezze fel a vállpántot, hogy le ne ejtse a készüléket.
- 40 Dioptria-állító tárcsa
- 41 NFC antenna [
- 42 [REMOTE] (TÁVOLI) aljzat
- 43 [HDMI] aljzat
- 44 [AV OUT/DIGITAL] aljzat
- 45 Tápbemeneti csatlakozó fedele
  - Ha hálózati adapterre van szüksége, a (külön kapható DMW-DCC8) Panasonic tápbemeneti csatlakozót és a (külön kapható DMW-AC8E) hálózati adaptert használja.
  - Mindig eredeti (külön kapható DMW-AC8E) Panasonic hálózati adaptert használjon.
  - Hálózati adaptert a hozzá mellékelt tápkábellel használjon.
  - Mozgóképek felvételéhez teljesen feltöltött akkumulátor vagy hálózati adapter használata ajánlatos.
  - Ha hálózati adapter használatával készített felvétel közben az áramellátás megszakad (áramkimaradás miatt vagy mert az adapter lekapcsolódott a hálózatról stb.), a mozgóképet a készülék nem veszi fel.

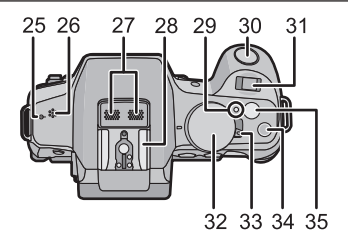

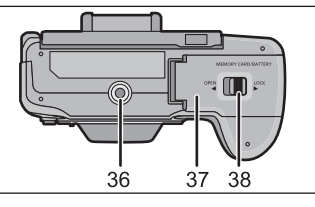

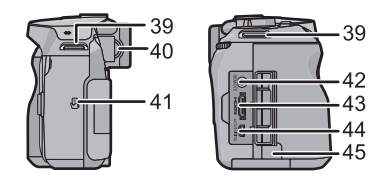

#### Objektív

#### H-PS14042

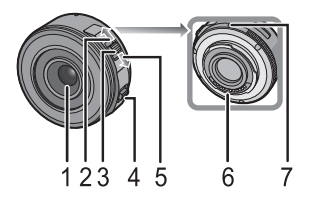

H-FS014042

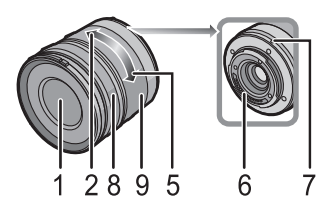

- 1 Objektív felülete
- 2 Tele
- 3 Zoom kar
- 4 Fókusz kar
- 5 Széles
- 6 Érintkezési pont
- 7 Objektív illesztési jelölése
- 8 Fókuszgyűrű
- 9 Zoomgyűrű
- 10 [O.I.S.] kapcsoló

H-FS14140

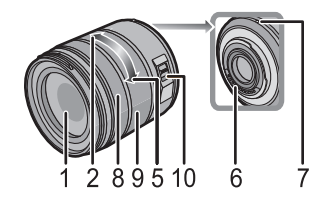

H-FS45150

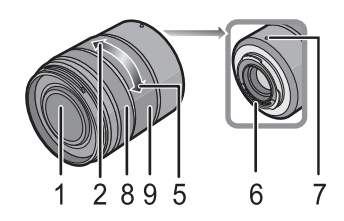

#### Érintőképernyő

Ennek a készüléknek az érintőképernyője kapacitív. Közvetlenül az ujjával érintse a képernyőt.

#### Érintés

Érintse meg és engedje el az érintőképernyőt. Menüelemek vagy ikonok kiválasztására használja.

 Ha az érintőképernyőn választ ki funkciókat, az adott ikon közepét érintse meg.

#### Húzás

Az érintőképernyő elengedése nélküli mozdulat. Így lehet mozgatni az AF-területet, működtetni a csúszkát stb.

Ezzel a mozdulattal lehet lejátszás közben a következő képre lépni stb.

#### Kétujjas mozdulat (nagyítás/kicsinyítés)

Érintse meg a képernyőt két ujjával, azokat távolítsa egymástól (nagyítás) vagy közelítse egymáshoz (kicsinyítés).

A lejátszott kép vagy az AF-terület nagyítására/ kicsinyítésére használatos.

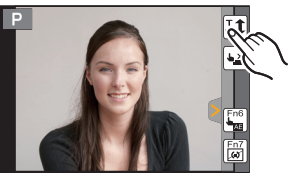

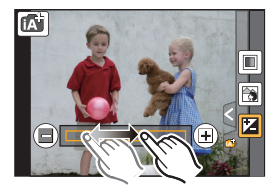

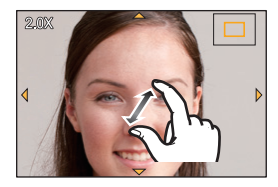

# Előkészület

· Zkontrolujte, jestli je fotoaparát vypnutý.

## Výměna objektivu

Ellenőrizze, ki van-e kapcsolva a készülék.

## Az objektív cseréje

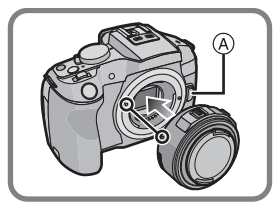

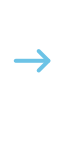

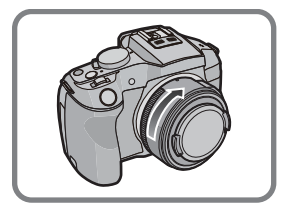

- · Olyan helyen cseréljen objektívet, ahol nincs nagy szennyeződés vagy por.
- Az objektív felhelyezése
- 1 Tegye fel az objektívsapkát.
- 2 Miközben a B obj.-kioldó gombot nyomja, forgassa ütközésig a objektívet a nyíl irányában, majd vegye le.

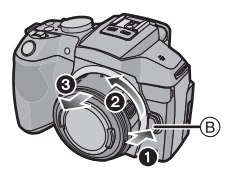

## A vállpánt felhelyezése

 Azt javasoljuk, hogy a készülék használatához tegye fel a vállpántot, hogy le ne ejtse a fényképezőgépet.

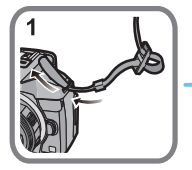

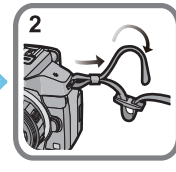

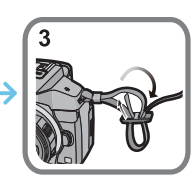

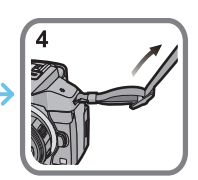

Végezze el az 1–4. lépéseket, majd csatlakoztassa a vállpántot a másik oldalhoz is.

- Helyezze a vállpántot a válla köré.
  - Ne tekerje a nyaka köré.
  - Azzal sérülést vagy balesetet okozhat.
- · Ne hagyja a vállpántot olyan helyen, ahol kisgyermek hozzáférhet.
  - Ha véletlenül a nyaka köré tekeri, az balesetet okozhat.

#### Az akkumulátor töltése

Ezzel a készülékkel a DMW-BLGBLC12E akkumulátor használható.

- 1 A helyes irányra ügyelve illessze be az akkumulátort a töltőbe.
- 2 Csatlakoztassa a tápkábelt.
  - Az A [CHARGE] töltéskijelző világítani kezd, és kezdődik a töltés.

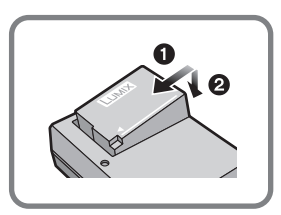

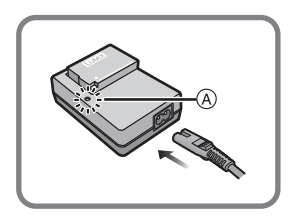

## A [TÖLTÉS] kijelző

#### A [TÖLTÉS] kijelző bekapcsol:

A [TÖLTÉS] kijelző töltés közben bekapcsolva marad.

#### A [TÖLTÉS] kijelző kikapcsol:

A [TÖLTÉS] kijelző kikapcsol, amikor a töltés gond nélkül befejeződött. (Miután a töltés befejeződött, kapcsolja le a töltőt az elektromos aljzatról, és vegye ki az akkumulátort.)

#### Töltési idő

Töltési idő

Kb. 140 perc

 A megadott töltési idő teljesen lemerült akkumulátorra vonatkozik.
 A töltési idő az akkumulátor használatának módjától függően változhat.
 Hideg/meleg környezetben, vagy ha az akkumulátort hosszú ideig nem használták, a töltési idő a szokásosnál hosszabb lehet.

#### Az akku behelyezése/eltávolítása

- Mindig eredeti Panasonic akkumulátort (DMW-BLC12E) használjon.
- Más akkumulátorok használata mellett nem tudjuk termékünk minőségét garantálni.

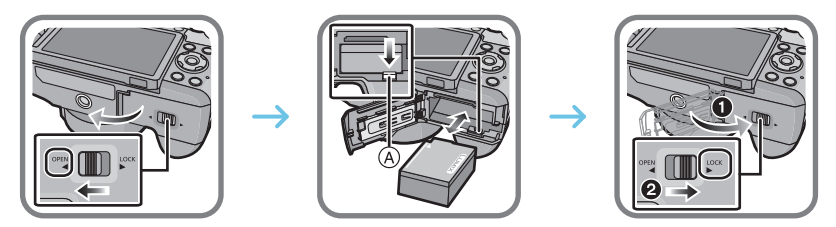

 Ügyelve az akkumulátor behelyezési irányára, illessze be ütközésig, amíg kattanó hangot nem hall, majd ellenőrizze, hogy az A karral rögzítve van-e. Az akkumulátor eltávolításához húzza az A kart a nyíl irányába.

## A (külön kapható kártya) behelyezése/eltávolítása

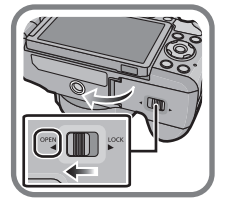

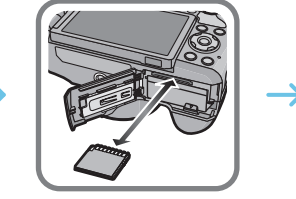

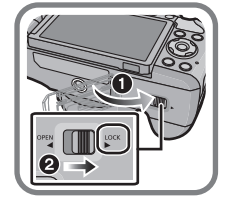

 A behelyezés irányára ügyelve tolja be a kártyát biztonságosan ütközésig, amíg kattanást nem hall.

A kártya eltávolításához nyomja be a kártyát kattanásig, majd felfelé húzza ki.

#### A készülékkel használható kártyák

SD memóriakártya (8 MB – 2 GB) SDHC memóriakártya (4 GB – 32 GB) SDXC memóriakártya (48 GB, 64 GB)

#### Mozgókép felvétele és az SD kártyák sebességbesorolása

Mozgókép felvételéhez ellenőrizze az SD kártya sebességbesorolását (a folyamatos írásra vonatkozó sebességet) a kártya címkéjén. [AVCHD]/[MP4] mozgóképek felvételéhez "Class 4" vagy annál magasabb sebesség-besorolású SD kártyát használjon.

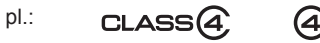

- Kérjük, ellenőrizze a legfrissebb információkat a következő honlapon. <u>http://panasonic.jp/support/global/cs/dsc/</u> (Ez a webhelv csak angol nyelvű.)
  - · A memóriakártyát gyermekek elől elzárva tartsa, hogy le ne nyelhessék.

## A kártya formázása (inicializálás)

Mielőtt ezzel a készülékkel felvételt készít, formázza meg a kártyát. Mivel formázás után az adatok nem nyerhetők vissza, előtte készítsen róluk biztonsági másolatot.

#### Válassza a [Formázás] elemet a [Beállítás] menüben.

 A megerősítést kérő képernyő megjelenik. Ha az [Igen] lehetőséget választja, a készülék végrehajtja a műveletet.

## Dátum és idő beállítása (az óra beállítása)

- Az óra nincs gyárilag beállítva.
- Kapcsolja be a fényképezőgépet.
   Az 1 állapotjelző a készülék bekapcsolásakor világítani kezd.
- 2 Érintse meg az [Órabeáll.] elemet.
- 3 TÉrintse meg a beállítani kívánt elemeket (év/hónap/nap/óra/perc), majd ezek segítségével állítsa be: [<sup>(</sup>)]/[<sup>(</sup>]].
- 4 A bevitelhez érintse meg a [Beáll.] gombot.
- 5 Érintse meg a [Beáll.] gombot a megerősítést kérő képernyőn.

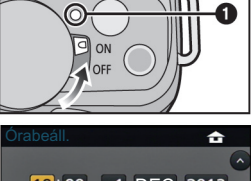

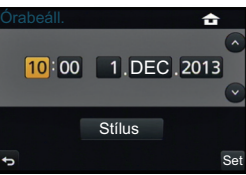

# A kereső használata

#### A szemérzékelő automatikus átváltása

Amikor az [Eye Sensor] (Szemérzékelő) [LVF/Monitor Auto] eleme a [Custom] (Testre szabás) menüben [ON]ra van állítva, és az Ön szeme vagy egy tárgy közel kerül a keresőhöz, a kijelzett képet a rendszer automatikusan áthelyezi a keresőbe.

- (A) [LVF/Fn5] gomb
- B Szemérzékelő
- Kézi átváltás a monitor és a kereső között

# Nyomja meg az [LVF] gombot.

Az [LVF]/[Fn5] gomb két módon használható: mint [LVF] vagy mint [Fn5] (5. funkció). A vásárláskor a kezdőbeállítás: [LVF/Kijelző vált].

## Dioptria állítása

Állítsa be a dioptriát a saját látásához úgy, hogy a keresőben megjelenített karaktereket tisztán lássa.

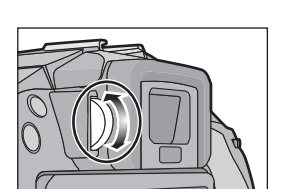

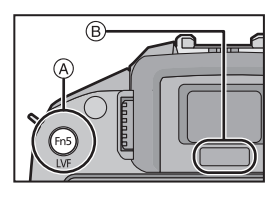

# A menü beállítása

## Menüelemek beállítása

# **1** Nyomja meg a [MENU/SET] (Menü/Beállítás) gombot.

- A főmenü jelenik meg.
- 2 Érintse meg a menüikont.
- 3 Érintse meg a menüelemet.

# 4 Érintse meg a Beállítás elemet.

 Menüelemtől függően előfordulhat, hogy a beállítása nem jelenik meg, vagy más módon jeleníthető meg.

#### Zárja be a menüt

Érintse meg a [[]] gombot, vagy nyomja le félútig a kioldógombot.

#### Átkapcsolás más menükre

pl.: Átkapcsolás [Felvétel] menüről a [Beállítás] menüre.

#### Érintse meg a [ʎ] ikont vagy egy másikat az A ikonok közül.

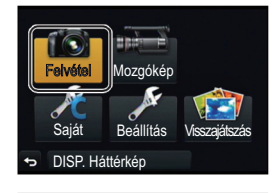

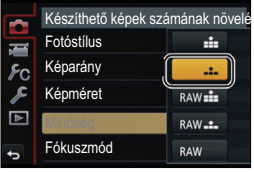

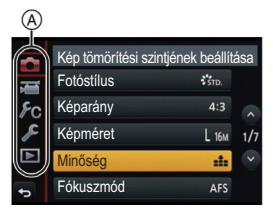

# Gyakran használt menük azonnali elérése (Gyorsmenü)

A Gyorsmenü használatával néhány menübeállítás könnyen megtalálható.

 A Gyorsmenüvel beállítható funkció attól függ, hogy a készüléken milyen mód vagy megjelenítési stílus van beállítva.

A [Q.MENU]/[Fn1] gomb két módon használható: mint [Q.MENU] vagy mint [Fn1] (1. funkció).

A vásárláskor a kezdőbeállítás: [Q.MENU].

# 1 A [Q.MENU] gombbal jelenítse meg a Gyorsmenüt.

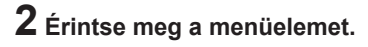

- **3** Érintse meg a beállítást.
- 4 A beállítás elvégzése után a [Kilép] ikon megérintésével lépjen ki a menüből.
  - Az exponálógomb félig történő lenyomásával zárhatja be a menüt.

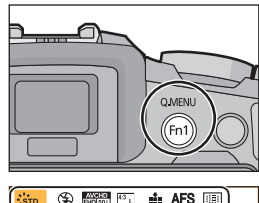

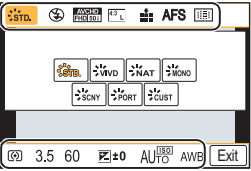

# Gyakran használt funkciók hozzárendelése a gombokhoz (funkciógombok)

Gyakran használt funkciókat rendelhet hozzá bizonyos gombokhoz és ikonokhoz.

- 1 Válassza az [Fn gomb beáll.] elemet az [Egyéni] menüben.
- 2 DÉrintse meg a [Beállítás Felvétel módban] vagy [Beállítás Lejátszás módban] elemet.
- 3 Érintse meg a funkciógombot, amelyhez funkciót szeretne hozzárendelni.
- 4 Érintse meg a hozzárendelni kívánt funkciót.

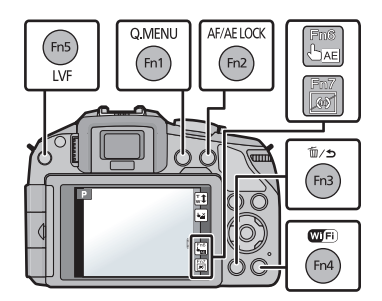

# Állókép felvétele

Állítsa a felvételi üzemmódot erre: [□] (egyképes) a ▼(□ ☉) gombbal.

# 1 Válassza a Felvételi módot.

# **2** Nyomja le félútig a kioldógombot a fókuszáláshoz.

- A Rekeszérték
- B Zársebesség
- A rekeszt és a zársebességet a készülék kijelzi.
   (Pirosan villog, ha nem helyes az expozíció,

kivéve, ha egyébként vakura van állítva.)

 Ha a kép helyesen van fókuszálva, a képet a készülék felveszi, mivel a [Focus/ Release Priority] (Fókusz/zársebesség prioritás) eredetileg [FOCUS]-ra (FÓKUSZ) van állítva.

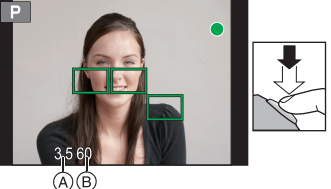

3 Nyomja le teljesen a kioldógombot (azaz nyomja tovább), és készítse el a képet.

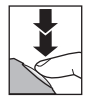

# Mozgókép felvétele

Ezzel a készülékkel felvehet az AVCHD formátummal kompatibilis teljes nagy felbontású mozgóképeket vagy MP4 formátumú mozgóképeket. A hangot a készülék sztereóban veszi fel.

# 1 Indítsa el a mozgókép felvételét a mozgókép gombbal.

- A Eltelt rögzítési idő
- B Fennmaradó rögzítési idő
- A © felvételi állapotjelző (piros) a mozgókép felvétele közben villogni fog.

# 2 A mozgókép felvételét a mozgókép gomb újbóli megnyomásával állíthatja le.

- A folyamatos felvétel maximális rögzítési ideje [AVCHD] formátumnál 29 perc 59 másodperc.
- A folyamatos felvétel maximális rögzítési ideje [MP4] formátumnál 29 perc 59 másodperc, vagy 4 GB a felső határ. ([FHD/50p] és [FHD/25p]-nél [MP4] formátumban a kép mérete nagy, ezért a rögzítési idő kisebb lesz, mint 29 perc 59 másodperc.)

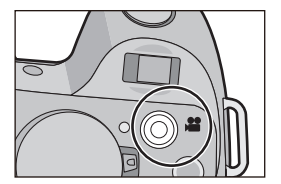

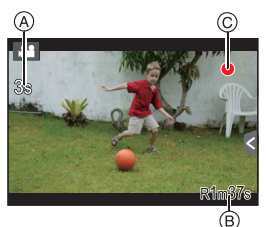

# Álló- és mozgóképek lejátszása

# Állóképek lejátszása

1 Nyomja meg a [**b**] gombot.

2 A képernyőn az ujját vízszintes irányban húzva léphet a következő vagy az előző képre. Következő kép: jobbról balra Előző kép: balról jobbra

# Mozgóképek lejátszása

Ezen a készüléken AVCHD, MP4 és QuickTime Motion JPEG formátumú mozgóképek játszhatók le.

## Lejátszás módban válasszon képet a mozgókép ikonnal ([,22]) majd érintse meg a [ ) gombot a képernyő közepén.

- A Mozgókép rögzítési ideje
- A lejátszás kezdete után az eltelt lejátszási idő jelenik meg a képernyőn.

# Mozgóképek lejátszása közben végezhető műveletek

| ►/II       |                                   | Lejátszás/Szünet                                            |   |                                    | Stop                                                       |
|------------|-----------------------------------|-------------------------------------------------------------|---|------------------------------------|------------------------------------------------------------|
| •          |                                   | Gyors visszatekerés                                         |   |                                    | Gyors előretekerés                                         |
| <b>411</b> | •                                 | Képkockánkénti<br>visszatekerés<br>(szüneteltetés<br>közben |   | ►                                  | Képkockánkénti<br>előretekerés<br>(szüneteltetés<br>közben |
| -          | Hátsó ve-<br>zérlőtárcsa<br>(bal) | Hangerő<br>csökkentése                                      | + | Hátsó ve-<br>zérlőtárcsa<br>(jobb) | Hangerő növelése                                           |

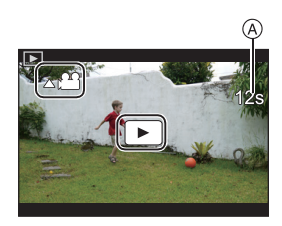

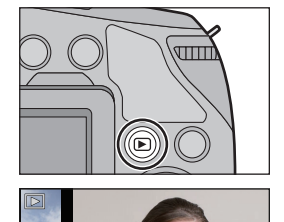

# Képek törlése

A már törölt képek nem állíthatók vissza.

## Egy kép törlése

- Lejátszás módban válassza ki a törölni kívánt képet, majd érintse meg a [1] gombot.
  - TUgyanezt a műveletet elvégezheti úgy is, hogy megérinti a [愐/句] gombot.

# 2 Érintse meg az [Egy kép törlése] ikont.

 A megerősítést kérő képernyő megjelenik. A képet az [Igen] lehetőség kiválasztásával törölheti.

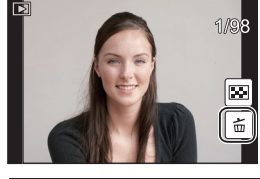

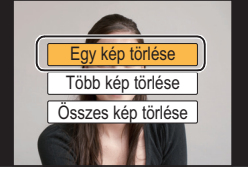

# Több (akár 100\*) vagy az összes kép törlése

- \* A képcsoportokat a készülék egyes képekként kezeli. (A kiválasztott képcsoport összes képe törlődik.)
- 1 Lejátszás módban érintse meg a [ 🛅 ] gombot.

# $\mathbf{2}$ Érintse meg a [Több kép törlése] vagy az [Összes kép törlése] ikont.

- [Összes kép törlése] → A megerősítést kérő képernyő jelenik meg. A képeket az [Igen] lehetőség kiválasztásával törölheti.
- Az összes képet úgy is lehet törölni, hogy a kedvencként beállított képek megmaradjanak, ha az [Összes kép törlése] menüelemnél az [Össz. törl. kiv. Kedvenc] lehetőség van kiválasztva.
- **3** Amikor a [Több kép törlése] van kiválasztva), érintse meg a törlendő képet. (Ismételje ezt a lépést.)
  - [m] jelenik meg a kiválasztott képeken. Újbóli megérintéssel visszavonhatja a törlést.

# 4 (Amikor a [Több kép törlése] ki van választva), érintse meg az [OK] gombot.

 A megerősítést kérő képernyő megjelenik. A képeket az [Igen] lehetőség kiválasztásával törölheti.

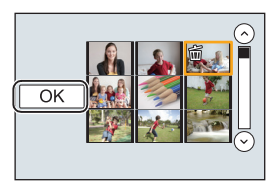

# Felvételi mód kiválasztása

TFelvételi mód kiválasztása módválasztó tárcsával

# Válassza ki a módot a módválasztó tárcsával.

- A tárcsa lassú forgatásával válassza ki az kívánt módot (A).
- Intelligens auto mód kiválasztása

# Nyomja meg a [🚯] gombot.

- [A (1)] gomb világítani kezd, amikor a készülék intelligens auto módra van kapcsolva.
- TA módválasztó tárcsával kiválasztott felvételi mód le van tiltva, amíg a [f]] gomb világít.

## Intelligens auto mód

A témákról a készülék által automatikusan kiválasztott beállításokkal készül a felvétel.

## Intelligens auto plusz mód

Intelligens auto plusz módban állítható a fényerő és a színárnyalat.

# P AE program mód

Felvételek készítése a készülék által beállított rekesszel és zársebességgel.

## A Rekesz elővál. AE mód

A zársebesség automatikusan az Ön által beállított rekeszértékhez igazodik.

# S Záridő-elővál. mód

A rekeszérték automatikusan az Ön által beállított zársebességhez igazodik.

## M Kézi expozíció mód

Az expozíció az Ön által kézzel beállított rekeszhez és záridőhöz igazodik.

## M Kreat.mozgók.mód

Mozgóképek készítése kézzel beállított rekesszel és záridővel.

\* Állóképet nem vehet fel.

# C1 C2 Egyéni mód

Ezt a módot előzőleg regisztrált beállításokkal készítendő képfelvételhez használja.

## Panorámakép mód

Ebben a módban panorámaképeket készíthet.

## SCN Jelenetsegéd mód

Ez a mód a jelenetnek megfelelő képek felvételét teszi lehetővé.

## 🕭 Kreatív vezérlés mód

Felvétel a képi hatás ellenőrzése közben.

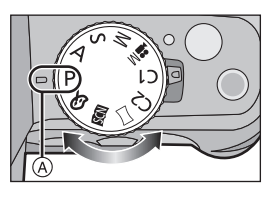

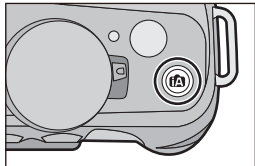

# Képek rögzítése az automatikus funkcióval (Intelligens auto mód)

#### Felvételi mód: 🚯 🚮

Ebben a módban a készülék elvégzi az optimális beállításokat a témához és a helyszínhez, ezért használatát akkor javasoljuk, amikor a fényképezőgépre kívánja bízni a beállításokat, hogy a képek készítésénél azokkal ne kelljen foglalkoznia.

# 1 Nyomja meg a [A] gombot.

- A készülék az Intelligens auto mód és az Intelligens auto plusz mód közül a legutóbb használtra fog váltani. Vásárláskor az Intelligens auto plusz mód van beállítva.
- [Az [A] gomb kikapcsol, ha ismét megnyomja, és a módválasztó tárcsával kiválasztott felvételi módra fog állni.

# 2 Igazítsa a képernyőt a témához.

Amikor a készülék beazonosítja az optimális jelenetet, az adott jelenet ikonja kéken jelenik meg 2 másodpercre, azután pedig a szokásos pirosra vált. A beazonosított jelenettől függően a fényképezőgép a ikont jelenítheti meg, amely lehetővé teszi, hogy a készülék által felajánlott képi hatásokat válassza.

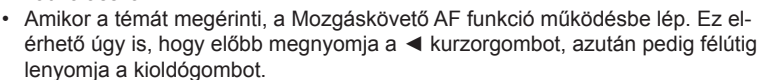

#### Képfelvétel elmosódott háttérrel (Defókuszálás)

A képernyő ellenőrzése közben könnyen beállíthatja, hogy a háttér elmosódott legyen.

- 1 Érintse meg a [<] elemet.
- 2 Érintse meg a []] ikont a beállító képernyő megjelenítéséhez.
- 3 A beállításhoz húzza a csúszkát.
- 4 Rögzítsen álló- vagy mozgóképeket.
  - A fátyolosságvezérlési műveletet a 1 kon megérintésével fejezheti be.
  - A [ 1 ] ikon megérintésével is lehet képet rögzíteni.

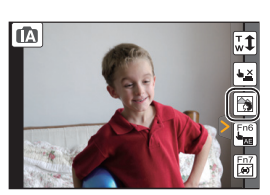

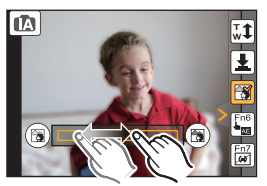

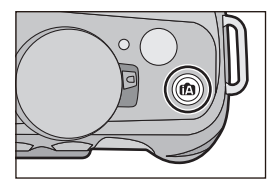

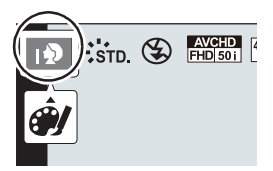

# Képek felvétele a fényerő vagy a színtónus változtatásával (Intelligens auto plusz mód

# Felvételi mód: 🚮

Ebben a módban a készülék által az intelligens auto módban beállított fényerőt és színtónust az Ön saját ízlése szerint megváltoztathatja.

- Intelligens auto módban nyomja meg a [MENU/SET] (Menü/Beállítás) gombot.
- 2 Érintse meg az [iA ÜZEMMÓD] ikont.
- **3** Válassza az [[]] ikont, majd érintse meg a [Beáll.] ikont.

# A fényerő beállítása

- 1 Érintse meg a [
- 2 Érintse meg a [] ikont a beállító képernyő megjelenítéséhez.
- 3 A beállításhoz húzza a csúszkát.
  - Ezzel állítja a kép fényerejét.
  - Érintse meg ismét a [] ikont, hogy visszatérjen a felvétel képernyőhöz.

# A szín beállítása

- 1 Érintse meg a [
- 2 Érintse meg a []] ikont a beállító képernyő megjelenítéséhez.
- 3 A beállításhoz húzza a csúszkát.
  - Ezzel pirosasról kékesre változtatja a kép színét.
  - Érintse meg ismét a []] ikont, hogy visszatérjen a felvétel képernyőhöz.

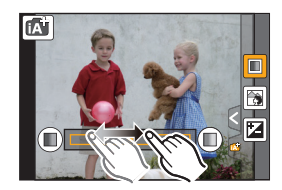

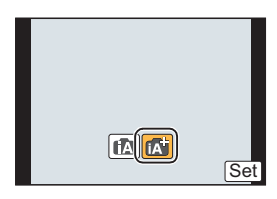

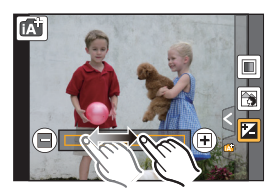

# Panoráma képek felvétele (Panorámakép mód)

## Felvételi mód: 🖂

Miközben a készüléket vízszintesen vagy függőlegesen mozgatja, az folyamatosan készít képeket, amelyek egy panoráma képpé állnak össze.

# 1 Állítsa a módválasztó tárcsát erre: [[\_]].

# 2 Ellenőrizze a felvétel irányát, majd érintse meg a [Kezdés] ikont.

· Egy vízszintes/függőleges segédvonal jelenik meg.

# **3** Nyomja le félútig a kioldógombot a fókuszáláshoz.

4 Nyomja le teljesen a kioldógombot, majd mozgassa a készüléket egy kis kör mentén a képernyőn megjelenő nyíl irányában.

Felvétel balról jobbra.

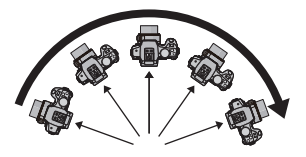

 Állandó sebességgel mozgassa a fényképezőgépet. Ha túl gyorsan vagy túl lassan mozgatja, előfordulhat, hogy a képeket nem lehet megfelelően rögzíteni.

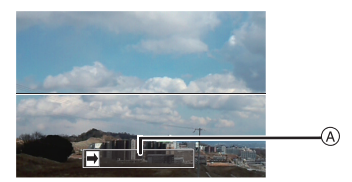

 Felvételi irány és témakövetés (segédvonal)

# **5** Nyomja le ismét a kioldógombot, hogy befejezze az állókép felvételét.

- · A felvételt úgy is befejezheti, hogy felvétel közben mozdulatlanul tartja a készüléket.
- A felvételt úgy is befejezheti, hogy a készüléket a segédvonal végéhez mozgatja.

Panorámakép mód technikája

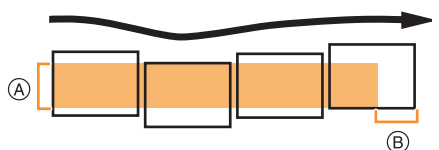

- Mozgassa a készüléket a felvételi irányban rázás nélkül. Ha nagyon rázkódik a fényképezőgép, előfordulhat, hogy nem tud képet felvenni, vagy a felvett panoráma kép keskenyebb (kisébb) lesz.
- B Mozgassa a készüléket a lefényképezni kívánt tartomány széléhez. (A tartomány széle nem kerül rá az utolsó kockára)

# Mit tehet a Wi-Fi® funkcióval?

# Amit tehet Vezérlés okostelefonról/táblagépről Felvétel okostelefonnal A fényképezőgépen tárolt képek mentése Képek küldése közösségi weboldalra Képek küldése közösségi weboldalra Képek küldése közösségi weboldalra Kónnyű csatlakozás, könnyű adatátvitel Csatlakozás könnyen létrehozható a [Wi-Fi] gomb lenyomásával és lenyomva tartásával vagy az NFC funkció használatával. Könnyen át is küldhet képeket.

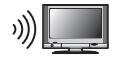

# Képek megjelenítése tévén

# Képek megjelenítése tévén

# Képek küldése AV eszközre

)))\_\_\_\_

#### Küldhet álló- vagy mozgóképeket otthoni AV eszközeire. Távol élő családtagjainak és barátainak is küldhet képeket külső AV eszközre a "LUMIX CLUB" segítségével.

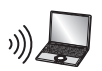

# Képek küldése számítógépre

# Webszolgáltatások igénybe vétele

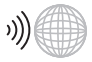

Küldhet álló- vagy mozgóképeket közösségi oldalra a "LUMIX CLUB" segítségével.

Ha beállítja álló- és mozgóképek automatikus átvitelét a [Felhőalapú szinkr. szolg.] szolgáltatásnál, az átküldött képeket fogadhatja számítógépen vagy okostelefonon.

 Részletes tájékoztatást a "Speciális funkciók kezelési útmutatója" (PDF formátum) cím alatt talál.

# Vezérlés okostelefonról/táblagépről

## A "Panasonic Image App" alkalmazás telepítése okostelefonra/ táblagépre

Az "Image App" a Panasonic által biztosított alkalmazás.

|                              | Android™ alkalmazásokhoz                                      | iOS alkalmazásokhoz                                           |
|------------------------------|---------------------------------------------------------------|---------------------------------------------------------------|
| Operáci-<br>ós rend-<br>szer | Android 2.2–Android 4.2*                                      | iOS 4.3–iOS 6.1                                               |
| Telepítési<br>folyamat       | <ol> <li>Kapcsolja Android eszközét<br/>hálózatra.</li> </ol> | <ol> <li>Kapcsolja iOS eszközét a há-<br/>lózatra.</li> </ol> |
|                              | 2 Válassza a "Google Play™<br>Store" lehetőséget.             | 2 Válassza az "App Store <sup>sm</sup> "<br>alkalmazást.      |
|                              | 3 A keresőmezőbe írja be, hogy<br>"Panasonic Image App".      | 3 A keresőmezőbe írja be, hogy<br>"Panasonic Image App".      |
|                              | 4 Válassza a "Panasonic Image<br>App" elemet, majd telepítse. | 4 Válassza a "Panasonic Image<br>App" elemet, majd telepítse. |
|                              | Az ikon bekerül a menübe.                                     | Az ikon bekerül a menübe.                                     |

Használja a legújabb verziót.

 Az okostelefon/táblagép típusától függően előfordulhat, hogy ezt a szolgáltatást nem lehet kielégítően használni. Az Image App alkalmazásról az alábbi támogató honlapon tájékozódhat.

http://panasonic.jp/support/global/cs/dsc/ (Ez a webhely csak angol nyelvű.)

- Ha mobilhálózatra tölti le az alkalmazást, az Ön szerződésétől függően előfordulhat, hogy a szolgáltató magas kommunikációs díjat számít fel.
- ★ Ehhez a készülékhez [Wi-Fi Direct] funkcióval Android OS 4.0 vagy újabb és Wi-Fi Direct™-et támogató eszközöket lehet csatlakoztatni.

#### Kapcsolódás okostelefonhoz/táblagéphez

#### Előkészületek:

• Előzőleg telepítse az "Image App" alkalmazást. (30. oldal)

#### 1 Nyomja le és tartsa lenyomva a [Wi-Fi] gombot.

- Okostelefonjának/táblagépének a fényképezőgéphez történő közvetlen kapcsolódásához szükséges információk (SSID és jelszó) megjelennek a kijelzőn.
- A képernyőn az előző kapcsolódás jelenik meg, kivéve, amikor első alkalommal kapcsolódik.

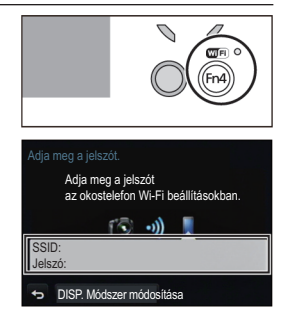

- 2 Az okostelefon/táblagép kezelése.
  - 1 Kapcsolja be a Wi-Fi funkciót.
  - Válassza ki a fényképezőgép képernyőjén megjelenítetthez illő SSID-t (szolgáltatás csoport azonosítót), majd írja be a jelszót.
  - 3 Indítsa el az "Image App" alkalmazást. (30. oldal)
    - Amint a kapcsolat létrejött, a fényképezőgép által vett élőképek jelennek meg az okostelefonon/táblagépen.

Csatlakozás okostelefonhoz/táblagéphez az NFC funkció használatával

Az NFC (kis hatótávolságú kommunikáció) funkcióval könnyen küldhet át Wi-Fi kapcsolathoz szükséges adatokat a fényképezőgép és okostelefon/táblagép között.

#### Kompatibilis típusok

Ez a funkció NFC-kompatibilis Android (OS verzió 2.3.3 vagy újabb) eszközzel használható. (néhány típus kivételével)

| Előkészület:                                                                                                    |                                                                                                    |
|----------------------------------------------------------------------------------------------------|----------------------------------------------------------------------------------------------------|
| (A fényképezőgépen)                                                                                                    | (Okostelefonján/táblagépén)                                                                                                    |
| <ul> <li>Állítsa az [NFC-használat] elemet [BE]<br/>állapotra.</li> <li>Állítsa a [Megosztás érintéssel] ele-<br/>met [BE] opcióra.</li> </ul> | <ul> <li>Ellenőrizze, hogy okostelefonja/táblagépe<br/>kompatibilis típus-e.</li> <li>Kapcsolja be a Wi-Fi funkciót.</li> <li>Előzőleg telepítse az "Image App" alkalma-<br/>zást. (30. oldal)</li> </ul> |

1 Indítsa el az "Image App" alkalmazást az okostelefonján/táblagépén.

- Elindítás után a kapcsolat célhelyét kiválasztó képernyő jelenik meg.
- 2 Miközben a [B] ikon látható az "Image App" kapcsolódási képernyőjén, érintse az okostelefont/táblagépet a fényképezőgépnek ehhez az ikonjához: [B].
  - Előfordulhat, hogy a kapcsolódás létrejöttéhez idő kell.
  - Amikor az okostelefon/táblagép már kapcsolódik, a fényképezőgép egyik képe jelenik meg az okostelefonon/táblagépen.
  - Ha érintéssel nem jön létre kapcsolódás, indítsa újra az "Image App" alkalmazást, majd jelenítse meg az 1. lépésben ismertetett képernyőt.

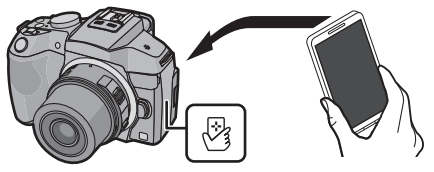

Amikor első alkalommal csatlakozik, a csatlakozást visszaigazoló képernyő jelenik meg

- Amikor a kapcsolódást visszaigazoló képernyő a fényképezőgépen megjelenik, válassza az [Igen] lehetőséget.
- 2 Érintse az okostelefont/táblagépet ismét a fényképezőgép [3] ikonjához.
  A kapcsolódó okostelefont/táblagépet a fényképezőgép regisztrálja.

32

Wi-Fi/NFC

## Képek felvétele okostelefonon/táblagépen keresztül (távoli felvétel)

- 1 Kapcsolódjon egy okostelefonhoz/táblagéphez. (30. oldal)
- 2 Válassza az okostelefonon/táblagépen a [♣<sub>@</sub>] ikont.
- A felvett képeket a fényképezőgép elmenti.
- Mozgóképek is rögzíthetők.
- Némelyik beállítás nem elérhető.
- Ezzel a fényképezőgéppel panoráma módban nem készíthető távoli felvétel.
- A képernyő az operációs rendszertől függően eltérő.

## A készüléken tárolt képek mentése/Képek küldése SNS-re

- 1 Kapcsolódjon egy okostelefonhoz/táblagéphez. (30. oldal)
- 2 Válassza az okostelefonon/táblagépen a ikont.
- 3 Húzzon át egy képet.
  - A funkciót saját ízlése szerint a felső részhez, alsó részhez, bal vagy jobb oldalhoz rendelheti hozzá.
  - Ha megérint egy képet, az nagyított méretben fog megjelenni.

#### A fényképezőgépen tárolt képek mentése és átvitele könnyedén az NFC funkcióval

- 1 Játssza le a fényképezőgépen tárolt képet, amelyet át szeretne küldeni az okostelefonra/táblagépre.
- 2 Indítsa el az "Image App" alkalmazást a célhely okostelefonján/táblagépén.
   Elindítás után a kapcsolat célhelyét kiválasztó képernyő jelenik meg.
- 3 Miközben a [🔄] ikon látható az "Image App" kapcsolódási képernyőjén, érintse az okostelefont/táblagépet a fényképezőgépnek ehhez az ikonjához: [🔄].
  - Előfordulhat, hogy a kapcsolódás létrejöttéhez idő kell.
  - Ha érintéssel nem jön létre kapcsolódás, indítsa újra az "Image App" alkalmazást, majd jelenítse meg a 2. lépésben ismertetett képernyőt.
  - Több kép átviteléhez ismételje meg az 1 és 3. lépést. (Kötegként nem vihetők át)

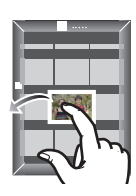

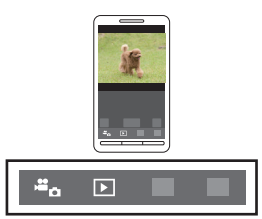

# A mellékelt szoftver

elmenthetők.

A mellékelt CD-ROM a következő szoftvert tartalmazza. Használat előtt telepítse a szoftvert a számítógépére.

• PHOTOfunSTUDIO 9.2 PE (Windows XP/Vista/7/8)

Ez egy képkezelő szoftver. Például, küldhet vele álló- és mozgóképeket számítógépre, sorba rendezheti őket felvételi dátumok vagy típusnevek szerint. Azt is megteheti, hogy képeket DVD-re ír, képeket feldolgoz és javít, illetve mozgóképeket szerkeszt a szoftverrel.

# SILKYPIX Developer Studio (Windows XP/Vista/7/8, Mac OS X v10.4/v10.5/v10.6/v10.7/v10.8) Ez a szoftver RAW formátumú képek szerkesztésére alkalmas. A szerkesztett képek számítógépen megjeleníthető formátumban (JPEG, TIFF stb.)

A SILKYPIX Developer Studio használatáról tájékoztatást talál a "Súgó" menüben vagy az Ichikawa Soft Laboratory támogató honlapján:

http://www.isl.co.jp/SILKYPIX/english/p/support/

LoiLoScope 30 napos teljes próbaverzió (Windows XP/Vista/7/8)

A LoiLoScope videoszerkesztő szoftver, amelynek segítségével számítógépét teljes mértékben kihasználhatja. Videókat létrehozni éppen olyan könnyű, mint kártyákat rendezni az íróasztalon. Zenei felvételeiből, álló- és mozgóképeiből készítsen videókat, amelyeket DVD-re írva megoszthat családtagjaival és barátaival, feltöltheti webhelyekre, vagy egyszerűen elküldheti barátainak e-mailen.

- Ez csak egy parancsikont helyez a próbaverzió letöltési oldalához.

A LoiLoScope használatával kapcsolatos bővebb tájékoztatásért olvassa át a LoiLoScope kezelési útmutatóját, amely az alábbi linkről letölthető. Az útmutató URL-je: http://loilo.tv/product/20

#### A mellékelt szoftver telepítése

• Zárjon be minden futó alkalmazást, mielőtt a CD-ROM-ot a számítógépbe helyezi.

# 1 Ellenőrizze a számítógép környezetét.

- A "PHOTOfunSTUDIO 9.2 PE" működési környezete
  - Operációs rendszer: Windows® XP (32 bit) SP3, Windows Vista® (32 bit) SP2, Windows® 7 (32 bit/64 bit) vagy SP1, Windows® 8 (32 bit/64 bit)
  - CPU: Pentium® III 500 MHz vagy nagyobb (Windows® XP), Pentium® III 800 MHz vagy nagyobb (Windows Vista®), Pentium® III 1 GHz vagy nagyobb (Windows® 7/Windows® 8)
     Kijelző: 1024×768 vagy több képpent (1020×1080 vagy több képpent)
  - 1024×768 vagy több képpont (1920×1080 vagy több képpont az ajánlott) – RAM:
    - 512 MB vagy nagyobb (Windows® XP/Windows Vista®),
    - 1 GB vagy nagyobb (Windows® 7, 32 bit/Windows® 8, 32 bit),
    - 2 GB vagy nagyobb (Windows® 7, 64 bit/Windows® 8, 64 bit)
  - Szabad tárhely a merevlemezen: Legalább 450 MB a szoftver telepítéséhez
- Működési környezetre vonatkozó további információkat a "PHOTOfunSTUDIO" (PDF formátumú) kezelési útmutatójában talál.
- A SILKYPIX Developer Studio 3.1 SE alkalmazásról részletesebb tájékoztatást a 33. oldalon megadott támogató honlapon talál.

# ${f 2}$ Helyezze be a mellékelt szoftvert tartalmazó CD-ROM-ot.

• Amint a mellékelt CD-ROM-ot a számítógépbe helyezi, elindul a telepítő menü.

# **3** Kattintson az [Ajánlott telepítés] lehetőségre.

- A képernyőn megjelenő üzenetek alapján folytassa a telepítést.
- · A számítógépére a vele kompatibilis szoftver lesz telepítve.
- · Mac rendszerre a SILKYPIX manuálisan telepíthető.
- 1 Helyezze be a mellékelt szoftvert tartalmazó CD-ROM-ot.
- 2 Kattintson duplán az automatikusan megjelenő mappára.

3 Kattintson duplán az alkalmazás mappájában az ikonra.

#### Az alábbi esetekben nem elérhető:

• A "PHOTOfunSTUDIO" és a "LoiLoScope" nem kompatibilis Mac rendszerrel.

# Menülista

#### [Felvétel]

Ebben a menüben állíthatja be a felveendő képeken a képarányt, a képpontok számát és a kép egyéb aspektusait.

 [Fotóstílus], [Fókuszmód], [Fénymér. mód], [i.dinamikus], [i.felbontás] és [Digit. zoom] állítható mind a [Felvétel] menüben, mind a [Mozgókép] menüben. Ha ezen beállításokat megváltoztatja az egyik menüben, a változások a másik menüben is megjelennek.

| [Fotóstílus]                                                   | A felveendő kép típusához illő képi hatásokat<br>választhat. Állíthatja a képi hatások színét és a kép<br>minőségét.                                                                            |
|----------------------------------------------------------------|----------------------------------------------------------------------------------------------------|
| [Képarány]                                                     | Beállíthatja a kép arányát.                                                                                                    |
| [Képméret]                                                     | Beállíthatja a képpontok számát.                                                                                                    |
| [Minőség]                                                      | Beállíthatja a tömörítési arányt a képek eltárolásához.                                                                                                    |
| [Fókuszmód]                                                    | Beállítja a fókuszálás módját.                                                                                                    |
| [Fénymér. mód]                                                 | Beállíthatja a fényerősség mérésének módját.                                                                                                    |
| [Sorozat seb.]                                                 | Beállíthatja sorozatképhez a sebességet.                                                                                                    |
| [Exp. sorozat]                                                 | Beállíthat egy képet vagy sorozatképet, kompenzációs tartományt és felvételi sorrendet az exp. sorozathoz.                                                                                      |
| [Önkioldó]                                                     | Beállíthatja a késleltetési időt önkioldóval készülő<br>felvételekhez.                                                                                                    |
| [i.dinamikus]<br>(Intelligens dinamika-<br>tartomány vezérlés) | Beállítja a kontrasztot és az expozíciót.                                                                                                    |
| [i.felbontás]                                                  | Határozottabb körvonalakkal és nagyobb élességgel<br>készíthet képeket.                                                                                                    |
| [HDR]                                                          | 3 különböző expozíciós szintű képet kombinálhat egy<br>képpé gazdag színátmenettel.                                                                                                    |
| [Multi Exp.]<br>(Többszörös expozíció)                         | Többszörös expozícióhoz hasonló effektet ad. (akár<br>4-szeres egyenértékű minden egyes képnél)                                                                                                 |
| [Time Lapse Shot]<br>(Időszűkítő felvétel)                     | Beállíthatja a felvétel kezdetének idejét, a felvételi<br>időközt és a képek számát, valamint automatikusan<br>készíthet felvételt az alanyokról (pl. állatok, növények)<br>ahogy az idő telik. |
| [Léptetett animáció]                                           | Léptetett animációs kép több kép összeillesztésével<br>jön létre.                                                                                                    |
| [Panoráma beállítások]                                         | Beállítja a felvételi irányt és a képi hatást panoráma<br>kép felvételéhez                                                                                                    |

| [Elektronikus zár] | A zárhangot kikapcsolhatja, ha csendes környezetben<br>készít felvételeket.                                                                                                    |
|--------------------|----------------------------------------------------------------------------------------------------|
| [Vaku]             | Beállítja a vaku működési módját.                                                                                                    |
| [Vszem.csökk.]     | Automatikusan érzékeli a vaku miatt vörösen<br>megjelenő szemet, és a képet ennek megfelelően<br>korrigálja.                                                                      |
| [ISO-limit beá.]   | Amikor az ISO érzékenység beállítása [AUTO] vagy<br>[ <b>1</b> <sup>II</sup> s0], a kiválasztott értéket felső határként figyelembe<br>véve optimális ISO érzékenységet állít be. |
| [ISO-szint emel.]  | Az ISO-érzékenység beállítási értékei 1/3 EV vagy<br>1 EV fokozatokban változnak.                                                                                                 |
| [Bővített ISO]     | Az ISO-érzékenység a maximumig állítható<br>[ISO25600].                                                                                                    |
| [Al. zárs. zcs.]   | Kiküszöbölheti a felvétel kisebb zársebessége által<br>okozott zajt.                                                                                                    |
| [Árnyék komp.]     | Ha a kép pereme az objektív tulajdonságai miatt<br>sötét lesz, ez a funkció korrigálja a fényerőt a kép<br>pereménél.                                                             |
| [Kit. telekonv.]   | Ha a képpontok száma nem [L]-re van állítva, a Tele effekt a képminőség romlása nélkül fokozódik.                                                                                 |
| [Digit. zoom]      | Fokozza a Tele képi hatást. Minél nagyobb a nagyítás mértéke, annál nagyobb a képminőség romlása.                                                                                 |
| [Színtér]          | Ezt akkor állítsa be, ha a felvett képek<br>színvisszaadását javítani kívánja számítógépen,<br>nyomtatón stb.                                                                     |
| [Stabilizátor]     | Ha felvétel közben a fényképezőgép remegése<br>észlelhető, a készülék azt automatikusan korrigálja.                                                                               |
| [Arcfelismerés]    | A beprogramozott arcoknak elsőbbséget biztosítva<br>automatikusan beállítja a fókuszt és az expozíciót.                                                                           |
| [Profilbeállítás]  | Ha gyermekének vagy kedvenc háziállatának nevét<br>és születésnapját előre beprogramozza, nevüket és<br>hónapokban számolt életkorukat felveheti a képre.                         |
| [Ajánlott szűrő]   | Ez állítja be, hogy megjelenjenek-e a fényképezőgép<br>által felajánlott képi hatások (szűrők) Intelligens auto<br>(( A vagy ( ))) módban.                                        |

## [Mozgókép]

Ebben a menüben állíthatja be a [Felvételi formátum]-ot, a [Felv. minőség]-et és a felveendő mozgókép más aspektusait.

 [Fotóstílus], [Fókuszmód], [Fénymér. mód], [i.dinamikus], [i.felbontás] és [Digit. zoom] állítható mind a [Felvétel] menüben, mind a [Mozgókép] menüben. Ha ezen beállításokat megváltoztatja az egyik menüben, a változások a másik menüben is megjelennek.
 Az adott beállítások magyarázatát a [Felvétel] menüben találja.

| [Felvételi formátum]                    | Beállítja a felveendő mozgókép fájlformátumát.                                                                     |
|-----------------------------------------|----------------------------------------------------------------------------------------------------|
| [Felv. minőség]                         | Beállítja a mozgóképek minőségét.                                                                                  |
| [Expozíció mód]                         | Válassza ki a rekesz és a zársebesség beállításának módját a Kreat.mozgók.módban.                                  |
| [Kép üzemmód]                           | Beállítja a felvételi módot állóképekhez mozgókép<br>felvétele közben.                                             |
| [Folyamatos AF]                         | Folyamatosan a fókuszba vett témára fókuszál.                                                                      |
| [Felv. kiemelés]                        | A túlexponált részek fekete-fehéren villogva jelennek meg.                                                         |
| [Kit. telekonv.]                        | Fokozza a Tele képi hatást.                                                                                        |
| [Vibráláscsök.]                         | A zársebesség rögzíthető, hogy a mozgóképen<br>csökkenjen a villódzás és a csíkozódás.                             |
| [Csendes működés]                       | Lehetővé teszi, hogy mozgókép felvétele közben<br>a csendes működés érdekében érintéssel kezeljük<br>a készüléket. |
| [Mikr.szint kij.]                       | Beállítja, hogy a mikrofonszint a képernyőn<br>megjelenjen-e.                                                      |
| [Mikr.szint beá.]                       | A hangbemenetet 19 különböző szintre állíthatja.                                                                   |
| [Special Mic.]<br>(Különleges mikrofon) | Beállítja a hangfelvétel módját, amikor (külön kapható) sztereó puskamikrofon van a készülékre csatlakoztatva.     |
| [Szélzajcsökk.]                         | Automatikusan megakadályozza, hogy a szél zaja<br>a felvételre kerüljön.                                           |

# [Egyéni]

A készülék kezelése, pl. a képernyő megjelenítése és a gombműveletek saját egyéni ízlése szerint beállíthatók. A módosított beállítások el is menthetők.

| [Saj. beá. memó]                                 | A készülék aktuális beállításait egyéni beállításokként<br>menti.                                                                                        |
|--------------------------------------------------|----------------------------------------------------------------------------------------------------|
| [AF/AE-rögz.]                                    | Beállítja a rögzített tartalmat fókuszáláshoz és<br>expozícióhoz, amikor az AF/AE rögzítő be van<br>kapcsolva.                                           |
| [AF/AE rögz. tart.]                              | Ez beállítja az AF/AE zár működését rögzített<br>fókusszal vagy expozícióval készülő felvételnél.                                                        |
| [Shutter AF]<br>(Zárgomb-autofókusz)             | Beállítja, hogy a zárgomb félútig történő lenyomásakor<br>a készülék automatikusan állítsa-e a fókuszt.                                                  |
| [Gyors AF]                                       | Felgyorsítja az exponálógomb lenyomásakor<br>a fókuszálást.                                                                                              |
| [Eye Sensor AF]<br>(Szemérzékelő autofókusz)     | A fényképezőgép automatikusan állítja a fókuszt,<br>amikor a szemérzékelő működésben van.                                                                |
| [H.pontos AF idő]                                | Beállítja az időtartamot, amennyire a képernyő<br>kinagyítódik az exponálógomb félig történő lenyomására,<br>ha az autofókusz mód erre van állítva: [+]. |
| [AF-segédfény]                                   | Az AF-segédfény a zárgomb félútig történő<br>lenyomásakor megvilágítja a témát, hogy a készülék<br>gyenge fényviszonyoknál könnyebben fókuszálhasson.    |
| [Direct Focus Area]<br>(Közvetlen fókuszterület) | Felvétel közben a kurzorgombbal mozgatja az AF területet vagy az MF segédet.                                                                             |
| [Fókusz/zár elővál.]                             | Beállítja, hogy ne lehessen képet készíteni, amikor<br>fókuszon kívül van.                                                                               |
| [AF+MF]                                          | Az automatikus fókuszálás befejezése után<br>beállíthatja a fókuszt kézzel.                                                                              |
| [MF-seg.]                                        | Beállítja az MF-segéd kijelzési módját (megnagyított képernyő).                                                                                          |
| [MF csúszka]                                     | A fókusz kézi állításakor az MF csúszka lehetővé<br>teszi, hogy ellenőrizze az irányt a fókusz<br>beállításához.                                         |
| [Kiemelés]                                       | Az éles részeket a gép kiemeli a fókusz kézi beállítása során.                                                                                           |
| [Hisztogram]                                     | Beállíthatja, hogy a hisztogram megjelenjen vagy ne jelenjen meg.                                                                                        |
| [Komp. segédv.]                                  | Ez beállítja a képfelvételkor megjelenő segédvonal<br>mintát.                                                                                            |
| [Beégés kijelz.]                                 | Amikor az Auto képell. funkció működésben van, vagy<br>lejátszásnál a fehér telített területek feketén-fehéren<br>villogva jelennek meg.                 |

| [Expoz.mérő]                   | Beállítja, hogy az expozíció mérő a kijelzőn<br>megjelenjen-e.                                                                                        |
|--------------------------------|----------------------------------------------------------------------------------------------------|
| [Tárcsa útmutató]              | Beállítja, hogy a tárcsa útmutató a kijelzőn<br>megjelenjen-e.                                                                                        |
| [Ker. kij. stílus]             | Ez állítja be a kereső kijelzési stílusát.                                                                                                    |
| [Kijelző megj. stílusa]        | Ez állítja be a monitor kijelzési stílusát.                                                                                                    |
| [Kijelzőinfo megj.]            | Megjeleníti a felvételi információs képernyőt.                                                                                                    |
| [Felv. terül.]                 | Változtatja a látószöget mozgókép és állókép<br>felvételekor.                                                                                         |
| [Fennmaradó kij.]              | Átvált a készíthető képek számának és a fennmaradó felvételi időnek a megjelenítése között.                                                           |
| [Auto képell.]                 | Beállítja, hogy elkészítés után mennyi időre jelenjen<br>meg az állókép a kijelzőn.                                                                   |
| [Fn gomb beáll.]               | Gyakran használt funkciókat rendelhet hozzá<br>bizonyos gombokhoz és ikonokhoz.                                                                       |
| [Funkciókar]                   | Beállíthatja a funkciókarhoz hozzárendelni kívánt<br>funkciót.                                                                                        |
| [Q.MENU]                       | A Gyorsmenü beállítási módjára vált.                                                                                                    |
| [iA funkciókapcs.]             | Beállítható, hogy a [🚯] gomb hogyan kapcsoljon<br>Intelligens auto (🚯 vagy 🕼) módba.                                                                  |
| [Mozgókép gomb]                | Engedélyezi/letiltja a mozgókép gombot.                                                                                                    |
| [Auto zoom]                    | Beállítja a képernyő kijelzését és az objektívműveleteket<br>motoros (elektromos működésű) zoommal kompatibilis<br>cserélhető objektív használatakor. |
| [Eye Sensor]<br>(Szemérzékelő) | Engedélyezi vagy letiltja a szemérzékelőt.<br>A szemérzékelő érzékenységét is beállíthatja.                                                           |
| [Önkioldó aut. kikapcs.]       | Beállítja, hogy a készülék kikapcsolásánál az önkioldó is kikapcsoljon-e.                                                                             |
| [Érint. beállít.]              | Engedélyezi/letiltja az érintéssel történő működtetést.                                                                                               |
| [Érint-görget]                 | Lehetővé teszi, hogy beállítsa az érintéssel történő<br>folyamatos előre- vagy hátratekerés sebességét.                                               |
| [Menü útmut.]                  | Beállítja a megjelenített képernyőt, amikor<br>a módválasztó tárcsa 🖾 vagy 👉 lehetőségre van<br>állítva.                                              |
| [Kiold. obj. nélkül]           | Beállítja, hogy a zár kioldható legyen-e akkor is, amikor<br>a készülékvázhoz nincs objektív csatlakoztatva.                                          |

# [Setup] (Beállítás)

Ebben a menüben állíthatja be az órát, kiválaszthatja a működésjelző hangot, valamint végezhet a fényképezőgép kezelését megkönnyítő egyéb beállításokat. Wi-Fi funkciókhoz kapcsolódó beállításokat is végezhet.

| [Órabeáll.]                                                   | Dátum és idő beállítása.                                                                   |
|---------------------------------------------------------------|--------------------------------------------------------------------------------------------|
| [Világidő]                                                    | Beállítja az Ön lakóhelyének, illetve annak a helynek az idejét, ahol a szabadságát tölti. |
| [Utazási időp.]                                               | Beállítható az elutazás és a visszatérés időpontja,<br>valamint az úti cél.                |
| [Wi-Fi]                                                       | Elvégez minden beállítást a Wi-Fi funkciókhoz.                                             |
| [Beep hang]                                                   | Beállítja az elektronikus zajok és az elektronikus zár<br>hangerejét.                      |
| [Hangszóró hangereje]                                         | Beállítja a hangszóró hangerejét a 7 szint bármelyikére.                                   |
| [Monitor Display]/<br>[Viewfinder]<br>(Monitorkijelző/Kereső) | A kijelző/kereső fényereje, színe, illetve vörös vagy<br>kék árnyalata állítható itt.      |
| [Kijelző fényereje]                                           | A monitor fényerejét a környezet megvilágítottságához igazítja.                            |
| [Gazdaságos]                                                  | A készülék áramfogyasztását csökkentve védi az<br>akkumulátort a lemerüléstől.             |
| [USB üzemmód]                                                 | A (mellékelt) USB kábel csatlakoztatása esetén<br>beállítja a kommunikációs módot.         |
| [Kimenet]                                                     | Beállítja, hogyan kapcsolódjon a készülék tévéhez stb.                                     |
| [VIERA Link]                                                  | VIERA Link-et támogató készülék automatikusan<br>csatlakozik.                              |
| [3D lejátszás]                                                | A kimeneti módot 3D képekhez állítja.                                                      |
| [Menüpoz. mem.]                                               | Minden menühöz eltárolja a legutóbb használt<br>menüelem helyét.                           |
| [Háttérszín]                                                  | Beállítja a menüképernyő háttérszínét.                                                     |
| [Menü információ]                                             | Menüelemek ismertetése vagy beállításaik jelennek meg a menüképernyőn.                     |
| [Nyelv]                                                       | Beállítja a képernyő nyelvét.                                                              |
| [Verz.szám kij.]                                              | Itt ellenőrizhető a fényképezőgép firmware-ének és objektívének a verziója.                |
| [Számozás törl.]                                              | A képfájl számát 0001-re visszaállítja.                                                    |

| [Alapállapot]                        | A felvétel vagy beállítás/egyéni beállításokat állítja vissza az alapértelmezettre.                       |
|--------------------------------------|----------------------------------------------------------------------------------------------------|
| [Alapértelmezett Wi-Fi<br>beállítás] | A [Wi-Fi] menü minden gyári alapértelmezett<br>beállítását visszaállítja.<br>(a [LUMIX CLUB] kivételével) |
| [Pixel Refresh]                      | Optimalizálja a képalkotó eszközt és a képfeldolgozást.                                                   |
| [Szenzortisztítás]                   | A képalkotó eszköz elejére rakódott port és törmeléket lefújja.                                           |
| [Formázás]                           | A kártya meg van formázva.                                                                                |

# [Lejátszás]

Ebben a menüben végezheti el a felvett képek védelmének, a levágásának vagy nyomtatásának stb. beállításait.

| [2D/3D beáll.]          | A lejátszási módot 3D képekhez állítja.                                                                                                    |
|-------------------------|----------------------------------------------------------------------------------------------------|
| [Diabemutató]           | Kiválasztja a képek típusát stb., és sorrendben<br>lejátssza őket.                                                                                      |
| [Lejátszási mód]        | Kiválasztja a képek típusát stb., és csak egyes<br>képeket játszik le.                                                                                  |
| [Hely naplózása]        | A helyre vonatkozó, okostelefonnal/táblagéppel<br>felvett információ (földrajzi hosszúság/szélesség)<br>a fényképezőgépre vihető és a képekre ráírható. |
| [Retusálás törlése]     | Törölheti a felvett képeken a szükségtelen részeket.                                                                                                    |
| [Címszerk.]             | Szövegeket (megjegyzéseket) visz fel a felvett<br>képekre.                                                                                              |
| [Szövegbély.]           | Az elkészült képekre rábélyegzi a felvétel dátumát és<br>idejét, a neveket, az úti célt, az utazás időpontját stb.                                      |
| [Videó feloszt]         | Kettéosztja a felvett mozgóképet.                                                                                                    |
| [Időosztásos felvétel.] | Mozgóképet készít a [Késleltetett exponálás]<br>funkcióval készített képcsoportból.                                                                     |
| [Léptetett videófelv.]  | Mozgóképet készít a léptetett animáció képcsoportból.                                                                                                   |
| [Átméret.]              | Csökkenti a képméretet (a képpontok számát).                                                                                                    |
| [Levág]                 | Körbevágja a felvett képet.                                                                                                    |
| [Forgatás]              | Kézzel elforgathatja a képet 90°-os lépésekben.                                                                                                    |
| [Kijelz.forg.]          | Ebben a módban megjelenítheti a képeket<br>függőlegesen, ha azok függőlegesen tartott géppel<br>készültek.                                              |
| [Kedvenc]               | Jelölések adhatók a képekhez, és a képek<br>beállíthatók kedvencként.                                                                                   |
| [Nyomtra]               | Beállítja a képeket és a példányszámot<br>a nyomtatáshoz.                                                                                               |
| [Védelem]               | Téves törlés ellen védi a képeket.                                                                                                    |
| [Arcfel. szerk.]        | Eltávolítja vagy megváltoztatja a személyazonosságra vonatkozó információkat.                                                                           |
| [Törlés megerősítése]   | Itt állítható be, hogy a megerősítést kérő képernyőn az<br>[Igen] vagy a [Nem] lehetőség jelenjen meg kiemelten.                                        |

# Műszaki adatok

A műszaki adatok előzetes értesítés nélkül is változhatnak.

# Digitális fényképezőgép váza (DMC-G6): Információk az Ön biztonsága érdekében

| Áramforrás:     | DC 8,4 V                                               |
|-----------------|--------------------------------------------------------|
| Áramfogyasztás: | 2,9 W (LCD monitoros felvételnél)                      |
|                 | [Amikor a (H-PS14042) cserélhető objektívet használja] |
|                 | 2,9 W (LCD monitoros felvételnél)                      |
|                 | [A (H-FS14140) cserélhető objektív használata esetén]  |
|                 | 3,0 W (LCD monitoros felvételnél)                      |
|                 | Amikor a (H-FS014042) cserélhető objektívet használja  |
|                 | 2,9 W (LCD monitoros felvételnél)                      |
|                 | [Amikor a (H-FS45150) cserélhető objektívet használja] |
|                 | 2,4 W (LCD monitoros felvételnél)                      |
|                 | [Amikor a (H-PS14042) cserélhető objektívet használja] |
|                 | 2,4 W (LCD monitoros felvételnél)                      |
|                 | [A (H-FS14140) cserélhető objektív használata esetén]  |
|                 | 2,5 W (LCD monitoros felvételnél)                      |
|                 | Amikor a (H-FS014042) cserélhető objektívet használja  |
|                 | 2,4 W (LCD monitoros felvételnél)                      |
|                 | [Amikor a (H-FS45150) cserélhető objektívet használja] |

| A fényképezőgép<br>effektív<br>képpontjainak<br>száma | 16 050 000 képpont                                                                                                    |
|-------------------------------------------------------|----------------------------------------------------------------------------------------------------|
| Képszenzor                                            | 4/3" Live MOS szenzor, képpontok teljes száma 18 310 000,<br>elsődleges színszűrő                                                                             |
| Digit. zoom                                           | Max. 4×                                                                                                    |
| Extra zoom                                            | Állóképek készítésénél:<br>Max. 2× (ha [S] (4 M) képméret és [4:3] képarány van<br>kiválasztva.)<br>Mozgóképek készítésénél:<br>2,4×/3,6×/4,8×                |
| Fókusz                                                | Autofókusz/Manuális Fókusz,<br>Arcfelismerés/AF követés/23 területre fókuszálás/<br>1 területre fókuszálás/Pinpoint (fókuszterület érintéssel<br>kijelölhető) |
| Zárrendszer                                           | Redőnyzár                                                                                                    |

| Sorozatkép fel-<br>vétele                           |                                                                                                    |
|-----------------------------------------------------|----------------------------------------------------------------------------------------------------|
| Sorozatfelvé-<br>tel-sebesség                       | 40 kép/másodperc (szuper-nagy sebesség),<br>7 kép/másodperc (nagy sebesség),<br>4 kép/másodperc (közepes sebesség),<br>2 kép/másodperc (kis sebesség)                                                                                                    |
| Készíthető<br>képek száma                           | Legfeljebb 7 kép (ha vannak RAW fájlok)<br>A kártya kapacitásától függ<br>(amikor nincsenek RAW fájlok)                                                                                                    |
| ISO érzékenység<br>(Normál kimeneti<br>érzékenység) | AUTO/<br>ISO/160/200/400/800/1600/3200/6400/12800/25600*<br>(1/3 EV lépésenkénti változtatás lehetséges)<br>* Csak akkor érhető el, ha [Bővített ISO] van beállítva.                                                                                                    |
| Minimális<br>megvilágítás                           | Kb. 9 lx (i-Low light használata esetén a zársebesség<br>1/25 másodperc)<br>[Amikor a (H-PS14042) cserélhető objektívet használja]<br>Kb. 9 lx (i-Low light használata esetén a zársebesség<br>1/25 másodperc)<br>[A (H-FS14140) cserélhető objektív használata esetén]<br>Kb. 9 lx (i-Low light használata esetén a zársebesség<br>1/25 másodperc)<br>Amikor a (H-FS014042) cserélhető objektívet használja<br>Kb. 12 lx (i-Low light használata esetén a zársebesség<br>1/25 másodperc)<br>[Amikor a (H-FS45150) cserélhető objektívet használja] |
| Zársebesség                                         | B (Bulb) (legfeljebb kb. 120 másodperc), 60 másodperctől<br>1/4000 másodpercig<br>Állóképek készítése mozgókép felvétele közben:<br>Mozgókép prioritások: 1/25 másodperc – 1/16 000 másodperc<br>Állókép prioritások: B (Bulb) (legfeljebb kb. 120 másodperc),<br>60 másodperctől 1/4000 másodpercig                                                                                                    |
| Fénymérési<br>tartomány                             | EV 0 – EV 18                                                                                                    |
| Fehéregyensúly                                      | Auto fehéregyensúly/Nappal/Felhős/Árnyék/Lámpafény/Vaku/<br>Fehér beállítás 1/Fehér beállítás 2/Fehéregyensúly K beállítás                                                                                                    |
| Expozíció (AE)                                      | AE program (P)/Rekesz elővál. AE (A)/Záridő elővál. AE (S)/<br>Kézi expozíció (M)/AUTO<br>Expozíció korrekció (1/3 EV lépésekben, -5 EV-től +5 EV-ig)                                                                                                    |
| Fénymér. mód                                        | Többszörös/középre súlyozott/szpot                                                                                                    |
| Monitor                                             | 3,0″-es TFT LCD (3:2) (kb. 1 040 000 pont)<br>(látótér aránya kb. 100%)<br>Érintőképernyő                                                                                                    |
| Kereső                                              | OLED élő kereső (4:3) (kb. 1 440 000 pont)<br>(látótér aránya kb. 100%)<br>(dioptria állíthatósága -4 és +4 dioptria között)                                                                                                    |

| Vaku                              | Beépített felugró vaku<br>GN 10.5 egyenértékű (ISO160·m)<br>[GN 8.3 egyenértékű (ISO160·m)]<br>Vaku hatótávolsága:<br>Kb. 30 cm-től 9,4 m-ig<br>[Amikor a (H-PS14042) cserélhető objektív van felszerelve,<br>SZÉLES, [ISO AUTO] van beállítva]<br>Vaku hatótávolsága:<br>Kb. 1,0 m-től 8,9 m-ig<br>[H-FS14140 cserélhető objektív használata esetén, amikor<br>a fókusztávolság 18 mm, az [ISO AUTO] funkció engedélyezve<br>van, és a képarány paraméter [43] értékre van állítva]<br>Vaku hatótávolsága:<br>Kb. 50 cm-től 9,4 m-ig<br>[Amikor a H-FS014042 cserélhető objektív van felszerelve és<br>a SZÉLES, [ISO AUTO] funkció engedélyezve van]<br>Vaku hatótávolsága:<br>Kb. 90 cm-től 8,3 m-ig<br>[Amikor a (H-FS45150) cserélhető objektív van felszerelve,<br>SZÉLES, [ISO AUTO] van beállítva]<br>AUTO, Aut/vszem csökk., Derítő Be, Derítő be/vszem csökk.,<br>Lassú szink., Lassú szink./vszem<br>csökk., Derítő Ki |
|-----------------------------------|----------------------------------------------------------------------------------------------------|
| Vakuszinkronizá-<br>lás sebessége | Egyenlő vagy kisebb, mint 1/160 másodperc                                                                                                    |
| Mikrofon                          | Sztereó                                                                                                    |
| Hangszóró                         | Egy hangcsatornás                                                                                                    |
| Adathordozók                      | SD memóriakártya/SDHC memóriakártya*/<br>SDXC memóriakártya* (* UHS-I-kompatibilis)                                                                                                    |
| Képméret                          |                                                                                                    |
| Állókép                           | Ha a képarány beállítása [43]<br>4608×3456 képpont, 3264×2448 képpont, 2336×1752 képpont<br>Ha a képarány beállítása [1332]<br>4608×3072 képpont, 3264×2176 képpont, 2336×1560 képpont<br>Ha a képarány beállítása [1332]<br>4608×2592 képpont, 3264×1840 képpont, 1920×1080 képpont<br>Ha a képarány beállítása [13]<br>3456×3456 képpont, 2448×2448 képpont, 1744×1744 képpont                                                                                                    |

| Felv         | vételi minőség           |                                                                                                    |                                      |
|--------------|--------------------------|----------------------------------------------------------------------------------------------------|--------------------------------------|
| Μ            | lozgóképek               | [AVCHD]<br>1920×1080/50p (28 Mbps)/1920×1080/50i (17 Mbps)/<br>1920×1080/50i* (24 Mbps)/1920×1080/24p (24 Mbps)/<br>1280×720/50p (17 Mbps)                                                                        |                                      |
|              |                          | (* Az érzékelő teljesítménye 25 kocka/másodperc.)<br>[MP4]<br>1920×1080/50p (28 Mbps)/1920×1080/25p (20 Mbps)/<br>1280×720/25p (10 Mbps)/640×480/25p (4 Mbps)                                                     |                                      |
| Min          | őség                     | RAW/RAWiFinom/RAWiStandard/Finom/Standard/MPOiFinom/<br>MPOiStandard                                                                                                    |                                      |
| Felv         | vétel fájlformáti        | uma                                                                                                    |                                      |
| Á            | llókép                   | RAW/JPEG (a "Design rule for Camera File system" (Kamera<br>fájlrendszer felépítési szabály, DCF) alapján az "Exif 2.3"<br>szabvány alapján, DPOF (Digitális nyomtatási megrendelés<br>formátumnak megfelelő)/MPO |                                      |
| Μ            | lozgóképek               | AVCHD progresszív/AVCHD/MP4                                                                                                    |                                      |
| Auc          | liotömörítés             | AVCHD                                                                                                    | Dolby <sup>®</sup> Digital (2-csat.) |
|              |                          | MP4                                                                                                    | AAC (2 cs)                           |
| Fell<br>felü | nasználói<br>let         |                                                                                                    |                                      |
| D            | igitális                 | USB 2.0" (nagysebességű)<br>* Számítógépről az USB kábel használatával nem másolhatók<br>adatok a fényképezőgépre.                                                                                                |                                      |
| A            | nalóg videó/<br>udió     | NTSC/PAL kompozit (menüben váltogatható) Audio vonalkiement (monó)                                                                                                    |                                      |
| Terr         | ninál                    |                                                                                                    |                                      |
| רן           | ÁVOLI]                   | Ø 2,5 mm-es jack                                                                                                    |                                      |
| [/<br>D      | AV KIMENET/<br>IGITÁLIS] | Erre a célra készült jack (8 érintkezős)                                                                                                    |                                      |
| []           | IDMI]                    | MiniHDMI, C típus                                                                                                    |                                      |
| []           | /IKROFON]                | Ø 3,5 mm-es jack                                                                                                    |                                      |

| Méretek               | Kb. 122,5 mm (széles)×84,6 mm (magas)×71,4 mm (mély)<br>[4,82" (SZ)×3,33" (M)×2,81" (H)]<br>(a kiálló részeket nem számítva)                                                                                                    |
|-----------------------|----------------------------------------------------------------------------------------------------|
| Tömeg                 | Kb. 390 g<br>[kártyával és akkumulátorral]<br>Kb. 340 g (készülékváz)<br>Kb. 485 g<br>[a (H-PS14042) cserélhető objektívvel, kártyával és<br>akkumulátorral]<br>Kb. 655 g<br>[a (H-FS14140) cserélhető objektívvel, kártyával és<br>akkumulátorral]<br>Kb. 555 g<br>[a (H-FS014042) cserélhető objektívvel, kártyával és<br>akkumulátorral]<br>Kb. 590 g<br>[a (H-FS45150) cserélhető objektívvel, kártyával és<br>akkumulátorral] |
| Üzemi<br>hőmérséklet  | 0 °C 40 °C                                                                                                    |
| Üzemi<br>páratartalom | 10%-80%                                                                                                    |

## Vezeték nélküli távadó

| Megfelelőségi<br>szabvány                                       | IEEE 802.11b/g/n (standard vezeték nélküli LAN protokoll) |
|-----------------------------------------------------------------|-----------------------------------------------------------|
| Használt<br>frekvencia-<br>tartomány<br>(középső<br>frekvencia) | 2412 MHz – 2462 MHz (1–11cs)                              |
| Titkosítási mód                                                 | Wi-Fi compliant WPA™/WPA2™                                |
| Hozzáférési mód                                                 | Infrastruktúra mód                                        |

## Akkumulátortöltő (Panasonic DE-A80A):

Információk az Ön biztonsága érdekében

| Bemenet: | AC~110 V – 240 V, 50/60 Hz, 0,2 A |  |
|----------|-----------------------------------|--|
| Kimenet: | DC === 8,4 V, 0,65 A              |  |

# Akkumulátorcsomag (lítium-ion) (Panasonic DMW-BLC12E): Információk az Ön biztonsága érdekében

Egyéb

Egyéb

| Cserélhető ob-                     | H-PS14042                                                                                                    | H-FS14140                                                                                                    |  |
|------------------------------------|----------------------------------------------------------------------------------------------------|----------------------------------------------------------------------------------------------------|--|
| jektív                             | "LUMIX G X VARIO PZ<br>14–42 mm/F3,5–5,6 ASPH./<br>POWER O.I.S."                                                                                                    | "LUMIX G VARIO<br>14–140 mm/F3,5–5,6 ASPH./<br>POWER O.I.S."                                                                                                    |  |
| Fókusztávolság                     | f=14 mm – 42 mm)                                                                                                    | f=14 mm – 140 mm)                                                                                                    |  |
|                                    | (35 mm-es filmkamerával<br>egyenértékű: 28 mm – 84 mm)                                                                                                    | (35 mm-es filmkamerával<br>egyenértékű: 28 mm – 280 mm)                                                                                                    |  |
| Rekesz típusa                      | 7 rekeszlemez/kör alakú<br>nyílásrekesz                                                                                                    | 7 rekeszlemez/kör alakú<br>nyílásrekesz                                                                                                    |  |
| Rekesztartomány                    | F3.5 (Széles) – F5.6 (Tele)                                                                                                    | F3.5 (Széles) – F5.6 (Tele)                                                                                                    |  |
| Minimális reke-<br>szérték         | F22                                                                                                    | F22                                                                                                    |  |
| Objektív felépí-                   | 9 elem 8 csoportban                                                                                                    | 14 elem 12 csoportban                                                                                                    |  |
| tése                               | (4 aszférikus és 2 ED lencse)                                                                                                    | (3 aszférikus és 2 ED lencse)                                                                                                    |  |
| Nano felületbe-<br>vonat           | Igen                                                                                                    | Nincs                                                                                                    |  |
| Fókusztávolság-<br>ban             | <ul> <li>0,2 m – ∞ (a fókusztávolság referencia vonalától)</li> <li>(fókusztávolság: 14-20 mm),</li> <li>0,3 m – ∞ (a fókusztávolság referencia vonalától)</li> <li>(fókusztávolság: 21-42 mm),</li> </ul> | 0,3 m – ∞ (a fókusztávolság<br>referencia vonalától)<br>(fókusztávolság: 14-21 mm),<br>0,5 m – ∞ (a fókusztávolság<br>referencia vonalától)<br>(fókusztávolság: 22-140 mm) |  |
| Maximális                          | 0,17× (35 mm-es                                                                                                    | 0,25× (35 mm-es                                                                                                    |  |
| képnagyítás                        | filmkamerával egyenértékű:<br>0,34×)                                                                                                    | filmkamerával egyenértékű:<br>0,5×)                                                                                                    |  |
| Optikai<br>képstabilizátor         | Van                                                                                                    | Van                                                                                                    |  |
| [O.I.S.] kapcsoló                  | Nincs<br>(A [Stabilizátor] beállítása<br>a [Felvétel] menüben történik.)                                                                                                    | Van (BE/KI kapcsolás)                                                                                                    |  |
| Foglalat                           | "Mikró négyharmados foglalat"                                                                                                    | "Mikró négyharmados foglalat"                                                                                                    |  |
| Látószög 75° (Széles) – 29° (Tele) |                                                                                                    | 75° (Széles) – 8,8° (Tele)                                                                                                    |  |
| Szűrő átmérője 37 mm               |                                                                                                    | 58 mm                                                                                                    |  |
| Maximális átmérő                   | Kb. 61 mm                                                                                                    | Kb. 67 mm                                                                                                    |  |
| Teljes hosszúság                   | Kb. 26,8 mm                                                                                                    | Kb. 75 mm                                                                                                    |  |
|                                    | (az objektív hegyétől az                                                                                                    | (az objektív hegyétől az                                                                                                    |  |
|                                    | objektivfoglalat alapoldaláig,<br>ha a tubus süllvesztett)                                                                                                    | objektivfoglalat alapoldaláig)                                                                                                    |  |
| Tömeg                              | Kb. 95 g                                                                                                    | Kb. 265 g                                                                                                    |  |

| Cserélhető                             | H-FS014042                                                                 | H-FS45150                                                                    |  |
|----------------------------------------|----------------------------------------------------------------------------|------------------------------------------------------------------------------|--|
| objektív                               | "LUMIX G VARIO 14–42 mm/<br>F3,5–5,6 ASPH./ MEGA<br>O.I.S."                | "LUMIX G VARIO<br>45–150 mm/F4.0–5.6 ASPH./<br>MEGA O.I.S."                  |  |
| Fókusztávolság                         | f=14 mm – 42 mm)<br>(35 mm-es filmkamerával<br>egyenértékű: 28 mm – 84 mm) | f=45 mm – 150 mm)<br>(35 mm-es filmkamerával<br>egyenértékű: 90 mm – 300 mm) |  |
| Rekesz típusa                          | 7 rekeszlemez/kör alakú<br>nyílásrekesz                                    | 7 rekeszlemez/kör alakú<br>nyílásrekesz                                      |  |
| Rekesztartomány                        | F3.5 (Széles) – F5.6 (Tele)                                                | F4.0 (Széles) – F5.6 (Tele)                                                  |  |
| Minimális<br>rekeszérték               | F22                                                                        | F22                                                                          |  |
| Objektív<br>felépítése                 | 12 elem 9 csoportban<br>(1 aszférikus lencse)                              | 12 elem 9 csoportban<br>(2 aszférikus és 1 UHR lencse)                       |  |
| Nano<br>felületbevonat                 | Nincs                                                                      | Nincs                                                                        |  |
| Fókusztávolság-<br>ban                 | 0,3 m – ∞ (a fókusztávolság<br>referencia vonalától)                       | 0,9 m – ∞ (a fókusztávolság<br>referencia vonalától)                         |  |
| Maximális<br>képnagyítás               | 0,16× (35 mm-es<br>filmkamerával egyenértékű:<br>0,32×)                    | 0,17× (35 mm-es<br>filmkamerával egyenértékű:<br>0,35×)                      |  |
| Optikai<br>képstabilizátor             | Van                                                                        | Van                                                                          |  |
| [O.I.S.] kapcsoló                      | Nincs (A [Stabilizátor]<br>beállítása a [Felvétel]<br>menüben történik.)   | Nincs (A [Stabilizátor]<br>beállítása a [Felvétel]<br>menüben történik.)     |  |
| Foglalat "Mikró négyharmados foglalat" |                                                                            | "Mikró négyharmados foglalat"                                                |  |
| Látószög                               | 75° (Széles) – 29° (Tele)                                                  | 27° (Széles) – 8,2° (Tele)                                                   |  |
| Szűrő átmérője 52 mm                   |                                                                            | 52 mm                                                                        |  |
| Maximális átmérő                       | Kb. 60,6 mm                                                                | Kb. 62 mm                                                                    |  |
| Teljes hosszúság                       | Kb. 63,6 mm (az objektív<br>hegyétől az objektívfoglalat<br>alapoldaláig)  | Kb. 73 mm (az objektív<br>hegyétől az objektívfoglalat<br>alapoldaláig)      |  |
| Tömeg                                  | Kb. 165 g                                                                  | Kb. 200 g                                                                    |  |

# Digitális fényképezőgép tartozékrendszere

| Leírás                                        | Tartozék sz.                                |
|-----------------------------------------------|---------------------------------------------|
| Lítium-ion akkumulátor                        | DMW-BLC12                                   |
| Hálózati adapter*1                            | DMW-AC8                                     |
| Tápbemeneti csatlakozó*1                      | DMW-DCC8                                    |
| Vaku                                          | DMW-FL220, DMW-FL360, DMW-FL360L, DMW-FL500 |
| Sztereó puskamikrofon                         | DMW-MS2                                     |
| Távoli zár                                    | DMW-RSL1                                    |
| Vázsapka                                      | DMW-BDC1                                    |
| Háromlábú állványhoz<br>adapter* <sup>2</sup> | DMW-TA1                                     |
| USB Kábel                                     | DMW-USBC1                                   |
| AV kábel                                      | DMW-AVC1                                    |
| HDMI mini kábel                               | RP-CHEM15, RP-CHEM30                        |
| Foglalat adapter                              | DMW-MA1, DMW-MA2M, DMW-MA3R                 |

\*1 A (külön kapható) hálózati adapter csak a (külön kapható) kijelölt Panasonic tápbemeneti csatlakozóval használható. A (külön kapható) hálózati adapter önmagában nem használható.

\*2 Akkor használja, ha a csatlakoztatott objektív érintkezik az állvány talapzatával.

A termékszámok 2013 márciusi állapot szerint értendők. Ezek változhatnak.

- · Előfordulhat, hogy némelyik külön kapható tartozék némely országban nem beszerezhető.
- MEGJEGYZÉS: Tartozék- és/vagy típusszámok országonként változhatnak. Forduljon helyi forgalmazójához.
- Objektívvel kapcsolatos külön kapható tartozékok (pl. kompatibilis objektívek és szűrők) ügyében nézze át a katalógusokat, weboldalakat stb.

- Ez a termék a következő szoftvert tartalmazza:
- (1) a Panasonic Corporation által vagy számára önállóan kifejlesztett szoftver,
- (2) harmadik személy tulajdonában lévő szoftver, amelyet a Panasonic Corporation licenc alapján használ, és/vagy
- (3) nyílt forráskódú szoftver

A (3) pontban említett szoftvereket annak reményében terjesztjük, hogy azok hasznosan felhasználhatók lesznek, viszont BÁRMIFÉLE GARANCIA NÉLKÜL, ideértve bármilyen, ELADHATÓSÁGRA vagy BIZONYOS CÉLRA VALÓ ALKALMASSÁGRA vonatkozó beleértett garanciát is.

A részletes használati feltételeket itt találja: [MENU/SET] (Menü/Beállítás) gomb  $\rightarrow$  [Beáll.]  $\rightarrow$  [Verz.szám kij.]  $\rightarrow$  [Szoftver info].

- A G MICRO SYSTEM a LUMIX objektívcserés típusú digitális fényképezőgép rendszere, amely a Mikro-négyharmad szabványon alapul.
- A Micro Four Thirds™ (Mikró-négyharmad) és a Micro Four Thirds logó jelölései az Olympus Imaging Corporation védjegyei vagy Japánban, az Egyesült Államokban, az Európai Unióban és más országokban bejegyzett márkavédjegyei.
- A Four Thirds <sup>™</sup> (Négyharmad) és a Four Thirds logó jelölései az Olympus Imaging Corporation védjegyei vagy Japánban, Egyesült Államokban, az Európai Unióban és más országokban bejegyzett márkavédjegyei.
- Az SDXC logó az SD-3C, LLC márkavédjegye.
- Az "AVCHD", "AVCHD Progressive" és az "AVCHD Progressive" logó a Panasonic Corporation és a Sony Corporation márkavédjegyei.
- A Dolby Laboratories licence alapján gyártva.
   A Dolby és a kettős D szimbólum a Dolby Laboratories márkavédjegyei.
- A HDMI, a HDMI logó és a High-Definition Multimedia Interface a HDMI Licensing LLC márkavédjegyei vagy az Egyesült Államokban és más országokban bejegyzett márkavédjegyei.
- A HDAVI Control™ a Panasonic Corporation márkavédjegye.
- Az Adobe az Adobe Systems Incorporated márkavédjegye vagy az Egyesült Államokban és/vagy más országokban bejegyzett márkavédjegye.
- A Mac és Mac OS az Apple Inc. Egyesült Államokban és/vagy más országokban bejegyzett márkavédjegye.
- Az App Store az Apple Inc. szolgáltatási neve.

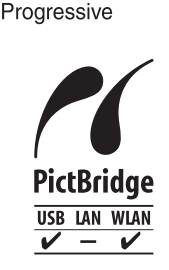

 $\Lambda / CHD$ 

- A QuickTime és a QuickTime logó az Apple Inc. márkavédjegyei vagy bejegyzett márkavédjegyei, licenc alapján használva.
- A Windows és Windows Vista a Microsoft Corporation márkavédjegyei avagy az Egyesült Államokban és/vagy más országokban bejegyzett márkavédjegyei.
- Az Android és Google Play a Google Inc. márkavédjegyei vagy bejegyzett márkavédjegyei.
- A Wi-Fi CERTIFIED logó a Wi-Fi Alliance tanúsító védjegye.
- A Wi-Fi Protected Setup a Wi-Fi Alliance márkajelzése.
- A "Wi-Fi", "Wi-Fi Protected Setup", "Wi-Fi Direct", "WPA" ÉS "WPA2" a Wi-Fi Alliance márkajelzése.
- A DLNA, a DLNA logó és DLNA CERTIFIED a Digital Living Network Alliance márkavédjegyei, szolgáltatási nevei vagy tanúsító védjegyei.
- Ez a termék használja a DynaComware Corporation "DynaFont" védjegyét. A DynaFont a DynaComware Taiwan Inc. bejegyzett márkavédjegye.
- A kezelési útmutatónkban említett egyéb rendszerek és termékek nevei általában az adott rendszert vagy terméket kifejlesztő gyártók márkavédjegyei vagy bejegyzett márkavédjegyei.

Jelen termék az AVC patent portfolio licence alapján készült személyi és nem kereskedelmi használatra (i) videó bekódolásához az AVC szabványnak megfelelően ("AVC video") és/vagy (ii) olyan AVC videó kikódolásához, amelyet egy fogyasztó személyi és nem kereskedelmi tevékenysége során kódolt be, és/vagy a videó olyan videoforgalmazótól származik, akinek engedélye van AVC videók forgalmazására. Semmilyen más felhasználási célra sem nyíltan sem burkoltan nem biztosítható licenc. További információk beszerezhetők a MPEG LA, LLC. társaságtól. Lásd: <u>http://www.mpegla.com.</u>

Gyártja: Panasonic Corporation Kadoma, Osaka, Japán Importálja: Panasonic Marketing Europe GmbH Panasonic Tesztelési Központ Winsbergring 15, 22525 Hamburg, Németország

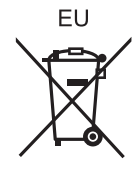

# Panasonic Corporation

Honlap: http://panasonic.net

© Panasonic Corporation 2013

További információk a következő címen:

# Panasonic Marketing Europe GmbH

South-East Europe Branch Office Neumann János u. 1 Budapest H-1117 Hungary

www.panasonic.hu

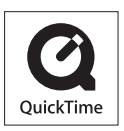